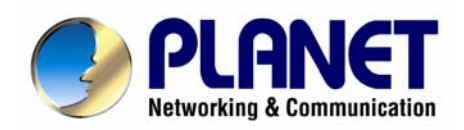

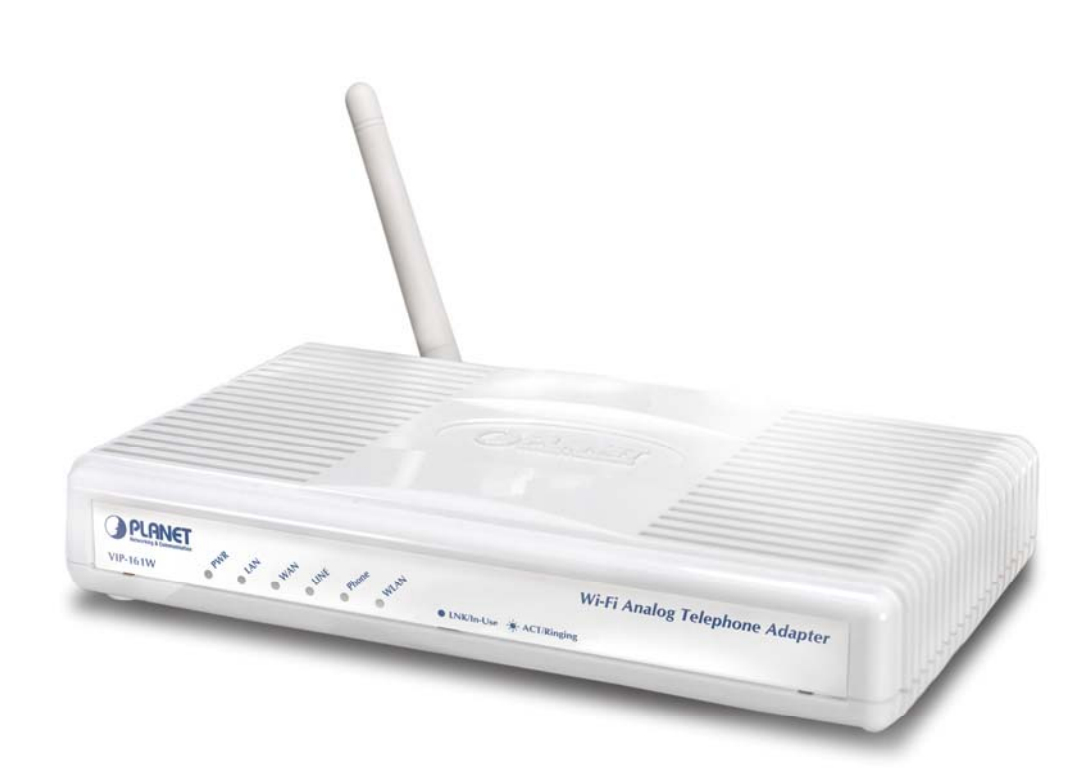

# **Wireless Analog Telephone Adapter**

# **VIP-161W / VIP161SW**

User's manual

Version 1.0.0

# Copyright

Copyright (C) 2007 PLANET Technology Corp. All rights reserved.

The products and programs described in this User's Manual are licensed products of PLANET Technology, This User's Manual contains proprietary information protected by copyright, and this User's Manual and all accompanying hardware, software, and documentation are copyrighted.

No part of this User's Manual may be copied, photocopied, reproduced, translated, or reduced to any electronic medium or machine-readable form by any means by electronic or mechanical. Including photocopying, recording, or information storage and retrieval systems, for any purpose other than the purchaser's personal use, and without the prior express written permission of PLANET Technology.

# Disclaimer

PLANET Technology does not warrant that the hardware will work properly in all environments and applications, and makes no warranty and representation, either implied or expressed, with respect to the quality, performance, merchantability, or fitness for a particular purpose.

PLANET has made every effort to ensure that this User's Manual is accurate; PLANET disclaims liability for any inaccuracies or omissions that may have occurred.

Information in this User's Manual is subject to change without notice and does not represent a commitment on the part of PLANET. PLANET assumes no responsibility for any inaccuracies that may be contained in this User's Manual. PLANET makes no commitment to update or keep current the information in this User's Manual, and reserves the right to make improvements to this User's Manual and/or to the products described in this User's Manual, at any time without notice.

If you find information in this manual that is incorrect, misleading, or incomplete, we would appreciate your comments and suggestions.

# CE mark Warning

The is a class B device, In a domestic environment, this product may cause radio interference, in which case the user may be required to take adequate measures.

# WEEE Warning

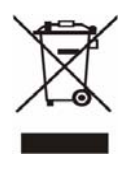

To avoid the potential effects on the environment and human health as a result of the presence of hazardous substances in electrical and electronic equipment, end users of electrical and electronic equipment should understand the meaning of the crossed-out wheeled bin symbol. Do not dispose of WEEE as unsorted municipal waste and have to collect such WEEE separately.

# Trademarks

The PLANET logo is a trademark of PLANET Technology. This documentation may refer to numerous hardware and software products by their trade names. In most, if not all cases, their respective companies claim these designations as trademarks or registered trademarks.

# Revision

User's Manual for PLANET Wireless Analog Telephone Adapter:

Model: WATA

Rev: 1.0.0 (2007, August)

Part No. EM-VIP\_WATAV1

| Chapter 1                                          | 7  |
|----------------------------------------------------|----|
| Overview                                           | 7  |
| Package Content                                    | 8  |
| Physical Details                                   |    |
| LED Display                                        |    |
| Chapter 2                                          | 11 |
| Physical Installation Poquiromont                  | 11 |
| Hardware Installation                              |    |
| Port Description                                   |    |
| Installation                                       |    |
| Wizard Setun                                       |    |
| Operation Mode                                     |    |
| Internet Setting Setun                             |    |
| NAT setting                                        |    |
| VolP Call Setup                                    |    |
|                                                    | 10 |
| Chapter 3                                          |    |
| Configuring Netowrk setting for your Wi-Fi ATA     |    |
| WAN Setting / LAN Setting                          |    |
| Static IP                                          |    |
| DHCP (Dynamic Host Configuration Protocol)         |    |
| PPPoE (Point-to-Point Protocol over Ethernet)      |    |
| Host Name                                          |    |
| WAN Port MAC                                       |    |
| MTU and MRU                                        |    |
| DNS Server                                         |    |
| Ping From WAN                                      |    |
| LAN Setting                                        |    |
| DNS Proxy                                          |    |
| WLAN Setting                                       |    |
| WLAN Settings                                      |    |
| AP Mode                                            |    |
| Access Policy (For AP and AP& AP-Client mode only) |    |
| DHCP Server Setting                                |    |
| Static Router                                      |    |
| NAT (for AP / AP-Client / WISP & AP mode)          |    |
| NAT Setting                                        |    |

| Virtual Server setting (for AP mode) |    |
|--------------------------------------|----|
| Port Trigger                         |    |
| Packet Filter                        |    |
| URL Filter                           |    |
| Security (For AP / WISP & AP mode)   |    |
| UPNP (For AP / WISP & AP mode)       |    |
| DDNS (For AP / WISP & AP mode)       |    |
| SNMP (For AP / WISP & AP mode)       |    |
| QoS (VLAN)                           |    |
| Chapter 4                            |    |
| ,<br>SIP Configuration               |    |
| Basic Setting                        | 43 |
| Account Setting                      | 45 |
| Server Setting                       | 46 |
| NAT Traversal                        | 48 |
|                                      | 40 |
| VoiP Setting                         |    |
| voice Setting                        |    |
|                                      |    |
|                                      |    |
|                                      |    |
| PTP (Real-time Transport Protocol)   |    |
|                                      |    |
|                                      |    |
| Call Transfer Ontion                 |    |
| Call Forward Option                  | 52 |
| FXS Port Setting                     | 53 |
| FAX Setting                          |    |
| General Dialing Setting              |    |
| Phone Book                           |    |
| Dialing Plan (Outgoing Mode)         |    |
| Call Screen                          |    |
| QoS Setting                          |    |
| Information                          | 59 |
| System Information                   |    |
| Line Status                          | 61 |
| Management                           | 61 |
| Administrator Account                | 61 |
|                                      |    |

| Date/Time                                    | 62 |
|----------------------------------------------|----|
| Ping Test                                    | 63 |
| Save/Restore                                 | 64 |
| Factory Default                              | 64 |
| Firmware Update                              | 64 |
| Auto Provision                               | 65 |
| Check Network Alive                          | 66 |
| Save & Logout                                | 66 |
| Save Configurations                          | 67 |
| Save Configuration & Logout                  | 67 |
| Save Configuration & Reboot                  | 67 |
| Appendix A Voice Communication Samples       | 68 |
| Make a three - way conference call           | 70 |
| Appendix B Frequently Asked Questions List   | 71 |
| Appendix C VIP-161W/VIP-161SW Specifications | 72 |

# Chapter 1 1 Introduction

### Overview

Combining the cutting edge of Internet telephony and ATA manufacturing experience, PLANET now introduces the latest member of PLANET Wireless ATA family: the VIP-161W/VIP-161SW.

To bring the most satisfaction to customers, the WATA not only provides the high quality of voice communications and wired Internet sharing capabilities but also offers Access Point (AP) function for daily wireless communication. With advanced router and VoIP DSP processor technology, the WATA is able to make calls via SIP proxy voice communications plus the IP sharing and the QoS mechanism.

The WATA is the ideal choice for Voice over IP communication and integrates Internet sharing for the daily tasks. To give most flexibility to users, the Wireless ATA provides direct analog interface for fax machine and analog telephones. Users can not only make the daily VoIP communication but also enjoy the convenience brought by FoIP communications.

With the WATA, home users and companies are able to save the cost of installation and extend their previous investments in telephones, conferences and speakerphones. The WATA equipped with two telephony interfaces, so users may register to different SIP proxy servers and establish up to 2 concurrent VoIP calls for more flexibility in the voice communications. The WATA can be the bridge between traditional analog telephones and IP network with an extremely affordable investment.

The WATA includes two Ethernet interface for Internet (PPPoE, DHCP or Fixed IP) or office LAN connection. The dual Ethernet design brings the greatest convenience when deploying VoIP network. With a built-in IEEE 802.11b/g wireless AP/CPE, the Wi-Fi ATA offers wireless connectivity via 54Mbps data transmissions.

### Product Features

- IEEE 802.11b/g compliant
- Multi-mode: AP, AP-Client Mode
- Smart QoS mechanism to ensure the voice quality
- Auto-config feature for flexible, ease-of use system integration
- NAT Router, Static Routing, Virtual Server, DMZ
- Smart QoS mechanism to ensure the voice quality
- IP ToS (IP Precedence) / DiffServ

### **VoIP Featires**

- SIP 2.0 (RFC3261) compliant
- Up to 2 concurrent VoIP calls
- Voice codec support: G.711, G.729 AB, G.723, G.276
- T.38 FAX transmission over IP network (G.711 Fax pass-through)
- In-band and out-of-band DTMF Relay (RFC 2833)
- Three-way conference calls
- Call Waiting / Forward / Transfer / Hold / Resume / Screen
- Caller ID Detection/Generation: DTMF, Bellcore, ETSI, NTT
- Voice processing: VAD, CNG, Dynamic Jitter Buffer, G.168~2000 echo cancellation

## **Package Content**

The contents of your product should contain the following items :

- 1. Wireless Analog Telephone Adapter
- 2. Power adapter
- 3. Dipole Antenna
- 4. Quick Installation Guide
- 5. User's Manual CD
- 6. RJ-45 cable

# **Physical Details**

The following figure illustrates the front/rear panel of WATA.

Respective model/descriptions are shown below:

VIP-161W: 1 FXS / 1 PTSN Wireless Analog Telephone Adapter.

VIP-161SW: 2 FXS Wireless Analog Telephone Adapter

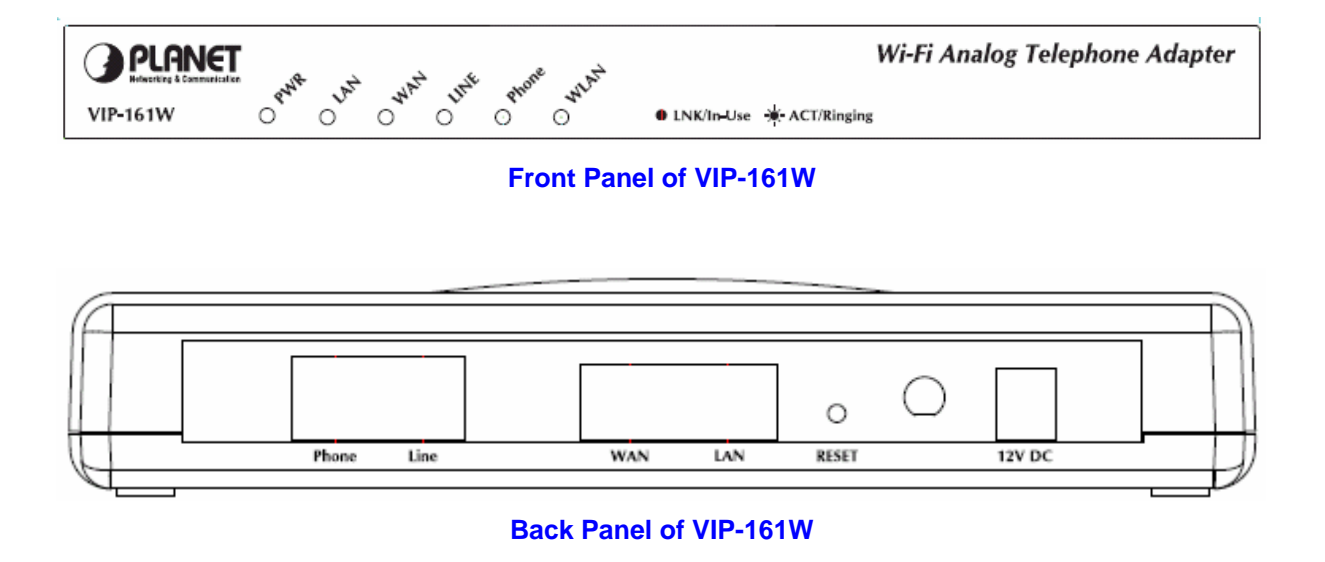

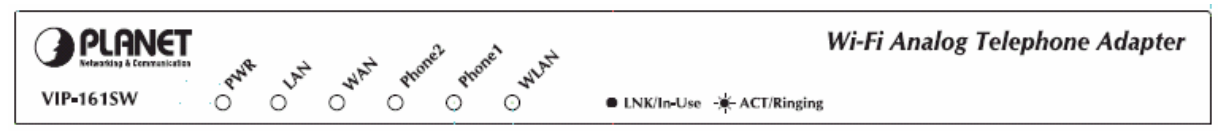

### Front Panel of VIP-161SW

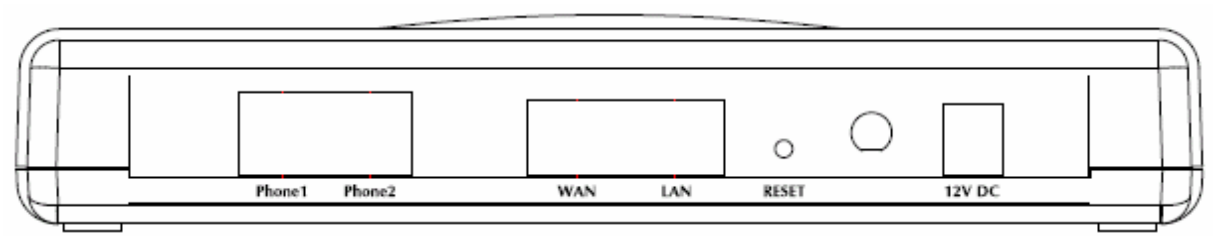

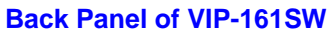

# LED Display

# LED display of VIP-161W / VIP-161SW

| LED Indicators                    | Descriptions                                  |  |
|-----------------------------------|-----------------------------------------------|--|
| DW/D                              | On: WATA is power ON                          |  |
|                                   | Off: WATA is power Off                        |  |
|                                   | On: WATA network connection established       |  |
| WAN                               | Flashing: Data traffic on cable network       |  |
|                                   | Off: Waiting for network connection           |  |
| On: LAN is connected successfully |                                               |  |
| LAN                               | Flashing: Data is transmitting                |  |
|                                   | Off: Ethernet not connected to PC             |  |
| Phone 1 (FXS1)                    | Off: Telephone Set is On-Hook                 |  |
| Phone 2 (FXS2)                    | Flashing: Ring Indication                     |  |
| Line (VIP-161W only)              | On: Telephone Set is Off-Hook                 |  |
|                                   | OFF: Wireless network connection established. |  |
| WLAN                              | Flashing: Data traffic on cable network       |  |
|                                   | ON: Waiting for network connection            |  |

# Note

Press RESET button on rear panel over 5 seconds will reset the WATA to factory default value

# Chapter 2 2 Preparations & Installation

## **Physical Installation Requirement**

This chapter illustrates basic installation of Wireless Analog Telephone Adapter ("WATA" in the following term)

- Network cables. Use standard 10/100BaseT network (UTP) cables with RJ-45 connectors.
- TCP/IP protocol must be installed on all PCs.

For Internet Access, an Internet Access account with an ISP, and either of a DSL or Cable modem

| lard                                                                                     | ware Ir | nstallation                                                              |                                                                                                    |
|------------------------------------------------------------------------------------------|---------|--------------------------------------------------------------------------|----------------------------------------------------------------------------------------------------|
| Port                                                                                     | Descri  | ption                                                                    |                                                                                                    |
|                                                                                          | 1       | WAN                                                                      | Connect to the network with an Ethernet cable. This port allows<br>your WATA to be connected to an Internet Access device, e.g.<br>router, cable modem, ADSL modem, through a networking<br>cable with RJ-45 connectors used on 10BaseT and<br>100BaseTX networks. |
|                                                                                          | 2       | LAN                                                                      | Connect to PC with Ethernet cable. 1 port allows your PC or<br>Switch/Hub to be connected to the WATA through a<br>networking cable with RJ-45 connectors used on 10BaseT and<br>100BaseTX networks.                                                               |
| <ul><li>Phone FXS port can be connected to analog telepho</li><li>Line of PBX.</li></ul> |         | FXS port can be connected to analog telephone sets or Trunk Line of PBX. |                                                                                                    |
|                                                                                          | 4 Line  |                                                                          | Line port can be connected to RJ11 PSTN line (VIP-161W only)                                                                                                    |
| P<br>5 Reset<br>fa                                                                       |         | Reset                                                                    | Push this button until 3 seconds, and WATA will be set to factory default configuration.                                                                                                    |
|                                                                                          | 6       | External<br>Antenna Area.                                                | Used to Wirelessly Connect to 802.11b/g networks<br>802.11b: 11/5.5/2 Mbps<br>802.11g: 54/48/36/24/19/12/6Mbps                                                                                                    |
|                                                                                          | 7       | 12V DC                                                                   | 12V DC Power input outlet                                                                                                    |

### Installation

- 1 Connect the 12V DC IN to the power outlet with power adaptor.
- 2 Connect Line to PSTN.
- 3 Connect Phone to a telephone jack with the RJ-11 analog cable.

### Connecting to a PC

- 1 Connect the Ethernet cable (with RJ-45 connector) to any LAN port.
- 2 Connect the other end of the Ethernet cable to your PC's installed network interface card (NIC).

### Connecting to an External Ethernet Hub or Switch

1 Connect the Ethernet cable (with RJ-45 connector) to WAN port.

2. Connect the other end of the Ethernet cable to DSL/Cable modem or the external Ethernet hub or switch.

### Administration Interface

PLANET WATA provides GUI (Web based, Graphical User Interface) for machine management and administration.

### Web configuration access

To start WATA web configuration, you must have one of these web browsers installed on computer for management

• Microsoft Internet Explorer 6.0 or higher with Java support

Default LAN interface IP address of WATA is 192.168.0.1. You may now open your web browser, and insert <u>http://192.168.0.1</u> in the address bar of web browser to logon WATA web configuration page.

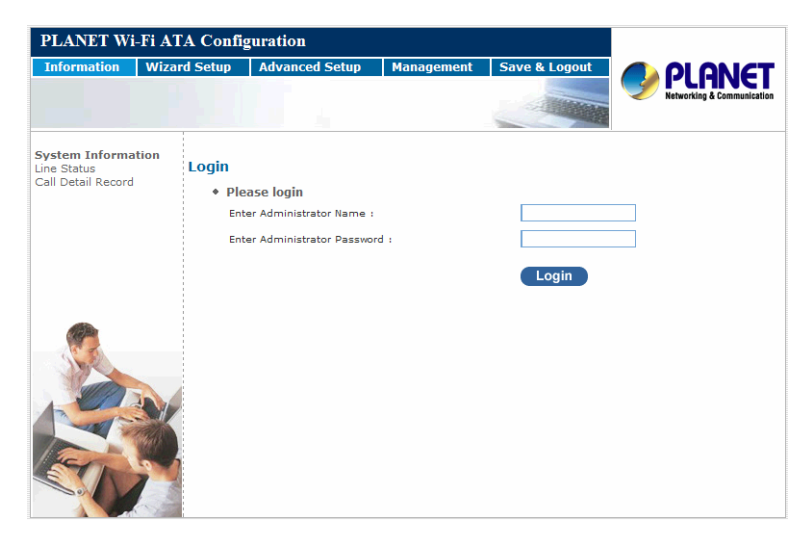

WATA will prompt for logon username/password, please enter: **root / null (no password)** to continue machine administration.

### Vote Note

In order to connect machine for administration, please locate your PC in the same network segment (192.168.0.x) of VIP-161W/VIP-161SW. If you're not familiar with TCP/IP, please refer to related chapter on user's manual CD or consult your network administrator for proper network configurations.

### **Wizard Setup**

Wizard for Quick Setup of the WATA, after finishing the authentication, the Main menu will display 4 parts of configuration, please click "Wizard Setup" to enter quick start:

### **STEP1: Operation Mode**

- a. AP Mode
- b. AP-Client Mode
- c. WISP & AP Mode

### **STEP2: Internet Setting**

- a. AP Only Mode
- b. AP-Client Only Mode
- c. WISP & AP Mode

#### **STEP3: NAT Settings**

- a. Phone Number
- b. SIP Proxy Server IP

#### STEP4: VOIP Call Setup

- a . Phone Number
- b. SIP Proxy Server IP

### **Operation Mode**

For most users, Internet access is the primary application. The WATA supports the WAN or WLAN interface for Internet access and remote access. When you click "**Operation Mode**" from within the Wizard Setup, the following setup page will be show.

| PLANET Wi-Fi ATA Configuration                                                                                                    |                            |                                                                                                    |                |            |               |                            |
|----------------------------------------------------------------------------------------------------|----------------------------|----------------------------------------------------------------------------------------------------|----------------|------------|---------------|----------------------------|
| Information                                                                                                    | Wizaro                     | l Setup                                                                                                    | Advanced Setup | Management | Save & Logout |                            |
|                                                                                                    |                            |                                                                                                    |                |            |               | Networking & Communication |
| Step 1.0perating<br>Step 2.Internet Set<br>Step 3.NAT Setting<br>Step 4.VoIP Call Si                                                                                                    | Mode<br>tting<br>s<br>etup | <ul> <li>Ie Step 1.Operating Mode</li> <li>Please specify the WLAN connection type required. Please select one of these three types: AP Mode, AP-Client Mode and WISP &amp; AP Mode.</li> <li>AP Mode         <ul> <li>In this mode the WATA supports AP functionality only. The WATA has the following network interfaces: WAN, LAN and Wireless LAN.</li> </ul> </li> </ul> |                |            |               |                            |
| <ul> <li>AP-Client Mode         In this mode the WATA accesses a remote AP. Please be sure that you have are your wireless service provider AP. In this mode the WAN port is used as a 2<sup>nd</sup> L     </li> <li>WISP &amp; AP Mode         In this mode the WATA accesses a remote AP. Please be sure that you have an your Wireless Service Provider's remote AP. In this WISP &amp; AP mode the WAN port Wireless Service Provider's remote AP. In this WISP &amp; AP mode the WAN port 2<sup>nd</sup> LAN interface.     </li> </ul> |                            | i have an account to access<br>a 2 <sup>nd</sup> LAN interface.<br>have an account to access<br>e WAN port is used as a                                                                                                    |                |            |               |                            |

Three WLAN modes of operation are available for Internet Access:

### AP Mode:

In this mode the WATA supports AP functionality only. The WATA has the following network interfaces: WAN, LAN and Wireless LAN.

### **AP-Client Mode:**

In this mode the WATA accesses a remote AP. Please be sure that you have an account to access your wireless service provider AP. In this mode the WAN port is used as a 2nd LAN interface.

### WISP & AP Mode :

In this mode the WATA accesses a remote AP. Please be sure that you have an account to access your Wireless Service Provider's remote AP. In this WISP & AP mode the WAN port is used as a 2nd LAN interface.

### **Internet Setting Setup**

| WA        | N Setting   |                                                                     |
|-----------|-------------|---------------------------------------------------------------------|
|           | NAT Mode    | Network Address Translation (NAT) serves connecting multiple        |
|           |             | computers to the Internet using one IP address.                     |
|           | Pridao Modo | Bridge mode serves to connect a local area network (LAN / Wireless) |
|           | впаде моае  | to another local area network that uses the same protocol.          |
|           |             | Three methods are available for Internet Access. Static IP / DHCP / |
|           | WAN Port IP | PPPoE type for your select .you should refer to section 3.1 "WAN    |
| Assignmer |             | Setting" in user menu.                                              |

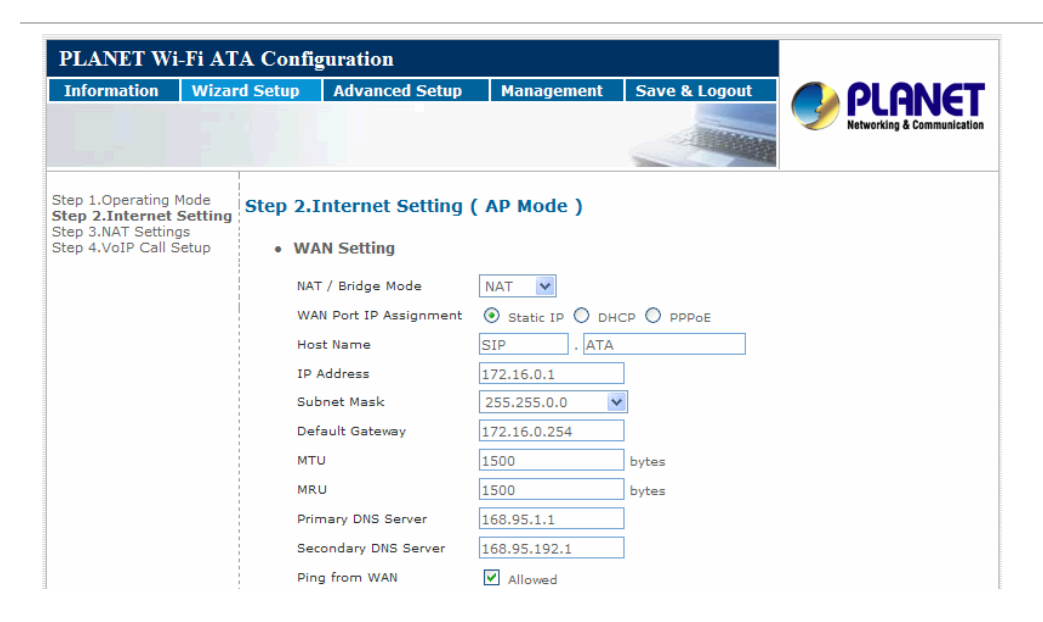

### **AP Setting**

For configuring correctly the WLAN port in client mode. the below instructions will provide a quick start. It is advised if possible to use the simplest network settings for first try. For making sure the WATA is connecting to your wireless router (AP). You need to set up the following: SSID, Frequency Channel, Authentication method and Encryption parameters (Type/Encryption length/Keys.)

|         | AP Setting                                                                        |                                                                                                |                                                                                                    |
|---------|-----------------------------------------------------------------------------------|------------------------------------------------------------------------------------------------|----------------------------------------------------------------------------------------------------|
|         | WLAN                                                                              | Enable                                                                                         | _                                                                                                    |
|         | WLAN Mode                                                                         | 802.11 B/G mixed                                                                               | •                                                                                                    |
|         | WLAN Channel                                                                      | Auto 2.437GHZ (char                                                                            | inel 6) 💌 (default: Channel 6 )                                                                                                    |
|         | WLAN SSID                                                                         | SIP_ATA                                                                                        | Hide SSID                                                                                                    |
|         | Authentication Method                                                             | OPEN V                                                                                         | (default: OPEN )                                                                                                    |
|         | Encryption Type                                                                   | WEP 💌                                                                                          |                                                                                                    |
|         | WEP Encryption Length                                                             | 64-bit WEP                                                                                     |                                                                                                    |
|         | 64-bit WEP: Enter 5 ASCI<br>128-bit WEP: Enter 13 AS<br>If AP/Clinet enabled , an | I characters or 10 hexadecim<br>ICII characters or 26 hexadec<br>d encryption type is WEP . AP | al characters ("0-9", "A-F") for each Key (1-4).<br>imal characters ("0-9", "A-F") for each Key (1-4).<br>and Client will use the same WEP key |
| (TEPAN) | Key 1                                                                             | HEX O ASCII     1234                                                                           | 1567890                                                                                                    |
| C.S.    | Key 2                                                                             | 🖲 HEX 🔘 ASCII                                                                                  |                                                                                                    |
|         | О Кеу З                                                                           | 🖲 HEX 🔘 ASCII                                                                                  |                                                                                                    |
|         | O Key 4                                                                           | ● HEX ○ ASCII                                                                                  |                                                                                                    |
|         |                                                                                   | Previous Next                                                                                  |                                                                                                    |

### **AP-Client Mode**

This paragraph defines the required parameters to set up the WLAN interface as a Client on your wireless access network. You need to define the following parameters:

Default WLAN mode / Remote SSID / Authorization key / IP / Gateway.

### Step 2.Internet Setting ( AP-Client Mode )

Wireless Client Setting

| Remote AP SSID                          |                                                   |
|-----------------------------------------|---------------------------------------------------|
| Remote AP MAC                           | ( Optional )                                      |
| Attention:<br>Each AP and Client must h | ave the same channel and encryption type.         |
| WLAN Mode                               | 802.11 B/G mixed 💽                                |
| WLAN Channel                            | Auto 2.437GHZ (channel 6) 💌 (default: Channel 6 ) |
| W-LAN IP Assignment                     | ⊙ Static IP C DHCP C PPPOE                        |
| W-LAN IP                                |                                                   |
| W-LAN Subnet Mask                       | 255.255.255.252                                   |
| W-LAN Gateway                           |                                                   |
| Primary DNS Server                      | 168.95.1.1                                        |
| Secondary DNS Server                    | 168.95.192.1                                      |
| Authentication Method                   | OPEN (default: OPEN )                             |
| Encryption Type                         | NONE                                              |
|                                         |                                                   |
|                                         | Previous Next                                     |

### WISP & AP Mode

This paragraph defines the required parameters to set up the WLAN interface as a Client on your wireless access network. You need to define the following parameters:

### Wireless Client

Delault WLAN mode / Remote SSID / Encryption parameters / IP / Gateway

### Wireless AP

Local SSID.

## Step 2.Internet Setting (WISP & AP Mode )

• Wireless Client

| WLAN Mode                                   | 802.11 B/G mixed 💙                |
|---------------------------------------------|-----------------------------------|
| Remote AP SSID                              | Q                                 |
| Remote AP MAC                               | ( Optional )                      |
| Attention :<br>Each WISP & AP must have the | same channel and encryption type. |
| W-LAN Channel                               | 2.437GHZ (channel 6) 💌            |
| W-LAN IP Assignment                         | 🔘 Static IP 💿 DHCP 🔘 PPPOE        |
| Authentication Method                       | OPEN 💌                            |
| Encryption Type                             | NONE                              |
| • Wireless AP                               |                                   |
| WLAN SSID                                   | SIP_ATA Hide SSID                 |
|                                             | Previous Next                     |

# NAT setting

## LAN IP Setting

| LAN IP Address           | Private IP address for connecting to a local private     |
|--------------------------|----------------------------------------------------------|
|                          | network. (Default: 192.168.0.1)                          |
| Subnot Mask              | Subnet mask for the local private network (Default:      |
|                          | 255.255.255.0)                                           |
| DHCP Server              | Enable to open LAN port DHCP server                      |
| Assigned DHCP IP Address | DHCP server range from start IP to end IP                |
|                          | Client to ask DHCP server refresh time, range from 60 to |
|                          | 86400 seconds                                            |

| PLANET Wi                                                                          | -Fi AT.                                 | A Confi | guration               |            |               |                |                            |
|------------------------------------------------------------------------------------|-----------------------------------------|---------|------------------------|------------|---------------|----------------|----------------------------|
| Information                                                                        | Wizar                                   | d Setup | Advanced Setup         | Manage     | ment Sa       | ave & Logout   |                            |
|                                                                                    |                                         |         |                        |            |               | - Aller        | Networking & Communication |
| Step 1.Operating N<br>Step 2.Internet Se<br>Step 3.NAT Setti<br>Step 4.VoIP Call S | Mode<br>etting<br>i <b>ngs</b><br>Setup | Step 3. | NAT Setting            | rom LAN su | bnet for acce | ssing Internet |                            |
|                                                                                    |                                         | • LA    | N IP Setting           |            |               |                |                            |
|                                                                                    |                                         | LAI     | N IP Address           | 192.168.0  | .1            |                |                            |
|                                                                                    |                                         | Su      | bnet Mask              | 255.255.2  | 255.0         | ~              |                            |
|                                                                                    |                                         | DH      | CP Server              | 🗹 Enable   | 2             |                |                            |
|                                                                                    |                                         | As      | signed DHCP IP Address | Start IP:  | 192.168.0.    | 100            |                            |
| ALC: NO                                                                            |                                         |         |                        | End IP :   | 192.168.0.    | 250            |                            |
| 10-20                                                                              |                                         | DH      | CP IP Lease Time       | 21600      |               | seconds (60    | 864000)                    |
|                                                                                    |                                         |         |                        | Previou    | is Ne         | ext            |                            |

### **VoIP Call Setup**

Configure the numbering with phone/line ports

| SIP Proxy Server IP | There is a SIP Proxy Server address and port fields. Check |
|---------------------|------------------------------------------------------------|
| addresses           | with your ITSP provider.                                   |

Phone number / password Pleae check with your ISP provider.

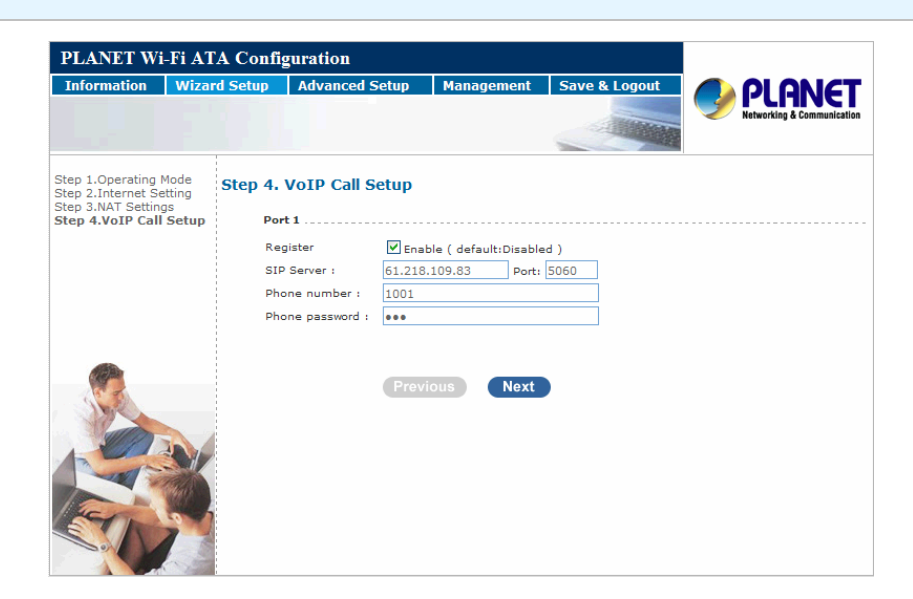

### Finishing the Wizard Setup

After completing the Wizard Setup, please click "Finish" bottom. The WATA will save the configuration and rebooting WATA automatically. After 30 Seconds, you could re-login the WATA.

# Chapter 3 Network Service Configurations

# -

### **Configuring Netowrk setting for your Wi-Fi ATA**

The WATA integrates a web-based graphical user interface that can cover most configurations and machine status monitoring. Via standard web browser, you can configure and check machine status from anywhere around the world.

- WAN Setting / LAN Setting
- WLAN
- DHCP Setting
- Static Route (Default Router)
- NAT
- Packet Filter
- URL Filter
- Security
- UPNP
- DDNS
- SNMP
- QOS (VLAN)

### WAN Setting / LAN Setting

WAN (Wide Area Network) is a network connection connecting one or more LANs together over some distance. For example, the means of connecting two office buildings separated by several kilometers would be referred to as a WAN connection. The size of a WAN and the number of distinct LANs connected to a WAN is not limited by any definition. Therefore, the Internet may be called a WAN.

WAN Settings are settings that are used to connect to your ISP (Internet Service Provider). The WAN settings are provided to you by your ISP and often times referred to as "public settings". Please select the appropriate option for your specific ISP.

For most users, Internet access is the primary application. WATA supports the WAN interface for internet access and remote access. The following sections will explain more details of WAN Port Internet access and broadband access setup. When you click "WAN Setting", the following setup page will be shown. Three methods are available for Internet Access.

### Static IP

If you are a leased line user with a fixed IP address, enter in the IP address, subnet mask, gateway address, and DNS (domain name server) address(es) provided to you by your ISP. Each IP address entered in the fields must be in the appropriate IP form, which are four IP octets separated by a dot (x.x.x.x). The Router will not accept the IP address if it is not in this format.

• WAN Setting

| NAT / Bridge Mode      | NAT 💌                              |  |  |  |
|------------------------|------------------------------------|--|--|--|
| WAN Port IP Assignment | ⊙ Static IP ○ DHCP ○ PPPoE         |  |  |  |
| Host Name              | SIP . ATA                          |  |  |  |
| WAN Port MAC           | Original MAC (00:00:27:88:81:18)   |  |  |  |
|                        | O Manual Setting 00:30:4f:88:81:18 |  |  |  |
| IP Address             | 192.168.1.161                      |  |  |  |
| Subnet Mask            | 255.255.255.0 💌                    |  |  |  |
| Default Gateway        | 192.168.1.1                        |  |  |  |

### **DHCP (Dynamic Host Configuration Protocol)**

Dynamic Host Configuration Protocol (DHCP), Dynamic IP (Get WAN IP Address automatically). If you are connected to the Internet through a Cable modem line, then a dynamic IP will be assigned. Note: WAN port gets the IP Address, Subnet Mask and default gateway IP address automatically, if DHCP client is successful.

| WAN Setting            |                   |                   |
|------------------------|-------------------|-------------------|
| NAT / Bridge Mode      | NAT 🔽             |                   |
| WAN Port IP Assignment | 🔘 Static IP 💿 DHO | CP 🔿 PPPoe        |
| Host Name              | SIP . ATA         |                   |
| WAN Port MAC           | Original MAC (00  | :00:27:88:81:18)  |
|                        | O Manual Setting  | 00:00:27:88:81:18 |
| MTU                    | 1500              | bytes             |
| MRU                    | 1500              | bytes             |
| Set DNS server         | 🔘 Manually 💿 Aut  | tomatically       |
| Ping from WAN          | Allowed           |                   |
|                        |                   |                   |

### **PPPoE** (Point-to-Point Protocol over Ethernet)

Point-to-Point Protocol over Ethernet (PPPoE). Some ISPs provide DSL-based services and use PPPoE to establish communication link with end-users. If you are connected to the Internet through a DSL line, check with your ISP to see if they use PPPoE. If they do, you need to make sure the following items:

PPPoE User name: Enter username provided by your ISP.

PPPoE Password: Enter password provided by your ISP.

### WAN Setting

| NAT / Bridge Mode      | NAT 💌             |                        |
|------------------------|-------------------|------------------------|
| WAN Port IP Assignment | ○ Static IP ○ DH  | CP 💿 PPPoe             |
| Host Name              | SIP . ATA         |                        |
| WAN Port MAC           | Original MAC (00) | :00:27:88:81:18)       |
|                        | O Manual Setting  | 00:00:27:88:81:18      |
| PPPoE Username         | PPPOE_USERNAME    | ]                      |
| PPPoE Password         | •••••             | ]                      |
| Connect Type           | Keep Alive 🗸 🗸    |                        |
| Max Idle Time          | 600               | seconds. (default:600) |
| MTU                    | 1492              | bytes                  |
| MRU                    | 1492              | bytes                  |
| Set DNS server         | 🔘 Manually 💽 Au   | tomatically            |
| Ping from WAN          | Allowed           |                        |

### Host Name

The Host Name field is optional but may be required by some Internet Service Providers. The default host name is the model number of the device. I

| Host Name | SIP | ATA |
|-----------|-----|-----|

#### WAN Port MAC

The MAC (Media Access Control) Address field is required by some Internet Service Providers (ISP). The default MAC address is set to the MAC address of the WAN interface in the device. It is only necessary to fill the field if required by your ISP.

| WAN Port MAC | Original MAC (00:00:27:88:81:18 | 3)  |
|--------------|---------------------------------|-----|
|              | O Manual Setting 00:30:4f:88:81 | :18 |

### MTU and MRU

MTU stands for Maximum Transmission Unit, the largest physical packet size, measured in bytes that a network can transmit. Any messages larger than the MTU are divided into smaller packets before being sent.

| мти | 1500 | bytes |
|-----|------|-------|
| MRU | 1500 | bytes |

#### **DNS Server**

DNS stands for Domain Name System. Every Internet host must have a unique IP address; also they may have a user-friendly, easy to remember name such as <u>www.wata.com</u> The DNS server converts the user-friendly name into its equivalent IP address.

The original DNS specifications require that each domain name is served by at least 2 DNS servers for redundancy.

| Primary DNS Server   | 0.0.0 |  |  |
|----------------------|-------|--|--|
| Secondary DNS Server | 0.0.0 |  |  |

### **Ping From WAN**

Ping is a basic Internet program that lets you verify that a particular IP address exists and can accept requests. Ping is used diagnostically to ensure that a host computer you are trying to reach is actually operating.

Allowed

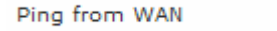

### LAN Setting

These are the IP settings of the LAN interface for the device. These settings may be referred to as "private settings". You may change the LAN IP address if needed. The LAN IP address is private to your internal network and cannot be seen on the Internet. The default IP address is 192.168.0.1 with a subnet mask of 255.255.255.0.

LAN is a network of computers or other devices that are in relatively close range of each other.

| • | LAN Setting    |               |   |
|---|----------------|---------------|---|
|   | LAN IP Address | 192.168.0.1   | ] |
|   | Subnet Mask    | 255.255.255.0 | r |
|   | DNS Proxy      | 🗹 Enable      |   |

#### **DNS Proxy**

A proxy server is a computer network service that allows clients to make indirect network connections to other network services. The default setting is Enable the DNS proxy server.

DNS Proxy

Enable

### **WLAN Setting**

A WLAN is a data communication system that reduces the need for a wired connection, thereby adding new flexibility and convenience to your network. Using electromagnetic waves, WLAN's transmits and receives data over the air, minimizing the need for wired connections and combines data connectivity with user mobility.

### **WLAN Settings**

### **AP Mode**

Access Point only Mode, The AP functions as a wireless hub to which wireless clients can connect. The clients must make sure that they are configured to match the AP's wireless settings. The AP must be connected to switch or other LAN segment patch cable.

| PLANET Wi-Fi ATA Configuration |        |         |                                                  |          |              |      |                   |                            |
|--------------------------------|--------|---------|--------------------------------------------------|----------|--------------|------|-------------------|----------------------------|
| Information                    | Wizar  | d Setup | Advanced Setu                                    | ID M     | anagement    | S    | ave & Logout      |                            |
|                                |        |         | Network setting<br>SIP settings<br>VoIP settings | gs       |              |      |                   | Networking & Communication |
| WAN & LAN Setting              | ,      | Networl | c Settings                                       |          |              |      |                   |                            |
| Access Policy<br>DHCP          | '<br>' | • WL    | AN Setting                                       |          |              |      |                   |                            |
| Static Route<br>NAT            |        | WL      | AN                                               | 🗹 Enab   | le           |      |                   |                            |
| Packet Filter                  |        | W-I     | LAN Role                                         | AP Only  |              | *    |                   |                            |
| Security                       |        | WL      | AN Mode                                          | 802.11 E | 3/G mixed    | *    |                   |                            |
| DDNS                           |        | WL      | AN Channel                                       | Auto     | 2.437GHZ (cl | hann | el 6) 💌 (default: | Channel 6 )                |
| QoS                            |        | WL      | AN SSID                                          | SIP_ATA  |              |      | Hide SSID 📃       |                            |
| (REP)                          |        | Aut     | hentication Method                               | OPEN     |              | *    | (default: OPEN )  |                            |
| See                            |        | Enc     | ryption Type                                     | NONE     |              | *    |                   |                            |
|                                |        |         |                                                  | Submi    | it Rese      | et   |                   |                            |

| WLAN           | Enable / Disable WLAN Function                                                                                                    |
|----------------|----------------------------------------------------------------------------------------------------|
| WLAN Mode      | For wireless connected type 802.11 B/G mixed / 802.11b only / 802.11G only                                                                             |
| WLAN SSID      | Wireless stations associating to the access point must have the same SSID. Enter a descriptive name for the wireless LAN.(support 20 ACSII characters) |
| Hide SSID      | Hide SSID prevents outside users from joining the network without knowing the wireless Network's ID, default is check SSID.                            |
| WLAN Frequency | The range of radio frequencies used by IEEE 802.11b/g wireless                                                                                         |

|                          | devices is called a Selection channel. Select a channel ID that is not already in use by a neighboring device.                                                   |
|--------------------------|----------------------------------------------------------------------------------------------------|
| WLAN Frequency<br>Auto   | When the users select this option, the WIFI-ATA automatically finds the channel with the least interference and uses that channel for wireless ATA transmission. |
| Authentication<br>Method | Select OPEN, WPA, WPA-PSK, WPA2, WPA2-PSK, WPA/WPA2<br>mix mode, WPA-PSK/WPA2-PSK mix mode .Default is OPEN<br>mode.                                             |

Example:

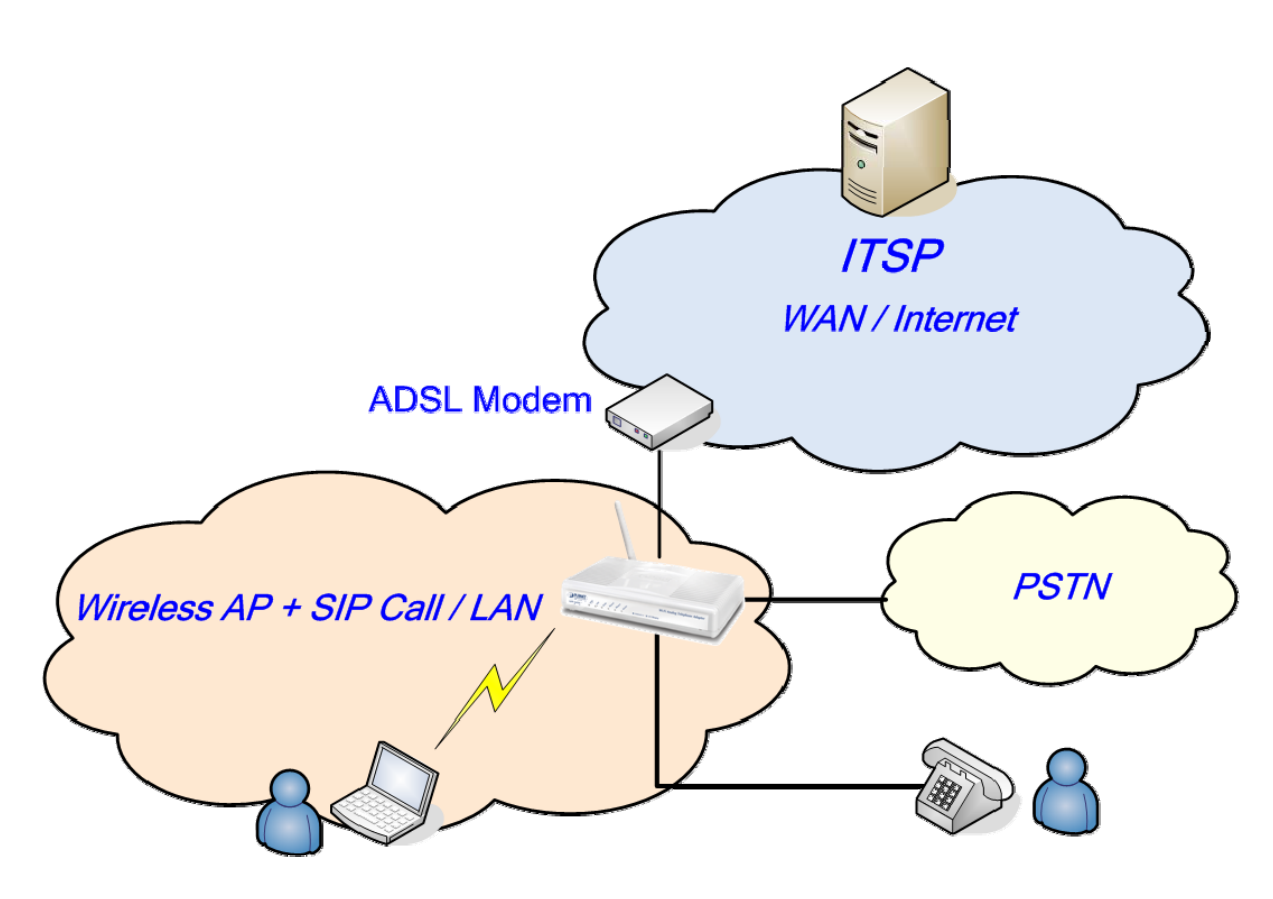

### **AP-Client Only Mode**

In this mode the WATA is used to access the Wireless Service Provider network by connecting wirelessly to the remote (Outdoor AP). The user can access the PSTN network by connecting to the FXS ports or accessing the internet by connecting the PCs to the 2 Ethernet ports.

| Information                                            | Wizard Setu         | p Advanced Set                                  | up       | Management    | S      | ave & Logout       |                            |
|--------------------------------------------------------|---------------------|-------------------------------------------------|----------|---------------|--------|--------------------|----------------------------|
|                                                        |                     | Network settin<br>SIP settings<br>VoIP settings | igs      |               | 4      |                    | Networking & Communication |
| WAN & LAN Settin<br>WLAN<br>WLAN Setti<br>Access Polic | g Netw<br>ng<br>y • | vork Settings<br>WLAN Setting                   |          |               |        |                    |                            |
| Static Route                                           |                     | WLAN                                            | 🗹 En     | able          |        |                    |                            |
| Packet Filter                                          |                     | W-LAN Role                                      | AP-CI    | ieņt only     | *      |                    |                            |
| JRL Filter<br>Security                                 |                     | WLAN Mode                                       | 802.1    | 1 B/G mixed   | *      |                    |                            |
| UPnP<br>DDNS                                           |                     | Romoto AR SSID                                  | WAP-4    | 1035          |        | 2                  |                            |
| SNMP<br>QoS                                            |                     | Attention:<br>Each AP and Client mu             | ust have | the same chan | nel an | d encryption type. |                            |
|                                                        |                     | W-LAN NAT / Bridge                              | NAT      |               | *      |                    |                            |
|                                                        |                     | WLAN Channel                                    | Au       | to 2.437GHZ   | (chann | el 6) 💉 (default   | : Channel 6 )              |
|                                                        |                     | W-LAN IP Assignment                             | 💿 st     | atic IP O DHC |        | PPOE               |                            |
|                                                        |                     | W-LAN IP                                        |          |               |        |                    |                            |
|                                                        |                     | W-LAN Subnet Mask                               | 255.2    | 55.255.252    | *      |                    |                            |
|                                                        |                     | W-LAN Gateway                                   |          |               |        |                    |                            |
| (All parts                                             |                     | Primary DNS Server                              | 168.9    | 5.1.1         |        |                    |                            |
| 1. C. S.                                               |                     | Secondary DNS Server                            | 168.9    | 5.192.1       |        |                    |                            |
|                                                        |                     | Authentication Method                           | OPEN     |               | *      | (default: OPEN )   |                            |
| 1-10                                                   |                     | Encryption Type                                 | NONE     |               | *      |                    |                            |
|                                                        |                     |                                                 | Sub      | mit Re        | set    |                    |                            |

**Note** 

When WATA operate in AP-Client Mode, the WAN and LAN RJ-45 interface will be configured as a 2 port switch for connecting with 2 PCs for access wireless network

| WLAN Mode            | For wireless connected type 802.11 B/G mixed/ 802.11b only / 802.11G only                     |  |
|----------------------|-----------------------------------------------------------------------------------------------|--|
| Remote AP SSID       | Define the same as your Wireless Router uses.                                                 |  |
| Remote AP KEY        | Enter the remote AP Authorization Key (WPA-PSK / WPA2-PSK / WPAPSK ,WPA2PSK Mix Mode to Show) |  |
| W-LAN Channel        | Define the same as your Wireless Router uses.                                                 |  |
| W-I AN IR Assignment | 1. DHCP client                                                                                |  |
| W-LAN II Assignment  | 2. Static IP Address                                                                          |  |

| Static IP             | Key in the W-LAN IP address, W-LAN Subnet mask and W-LAN Gateway from AP of WISP                          |
|-----------------------|----------------------------------------------------------------------------------------------------|
| DHCP Client           | When the DHCP Client is enabled, the WIFI ATA will get the IP Address from Outdoor AP of WISP.            |
| PPPoE Client          | Enter User Name / Password provided by your ISP, the WATA will get the IP Address from Outdoor AP of WISP |
| Remote AP SSID        | Define the same as your Wireless Router uses                                                              |
| Authentication Method | Define the same as your Wireless Router uses.(OPEN / SHARED Mode)                                         |
| Encryption Type       | Define the same as your Wireless Router uses. (OPEN / SHARED Mode)                                        |

WLAN Setting

| WLAN           | ✓ Enable         |   |
|----------------|------------------|---|
| W-LAN Role     | AP-Client        | * |
| WLAN Mode      | 802.11 B/G mixed | * |
| Remote AP SSID |                  |   |

Scan usable network : Select list to remote AP SSID (magnifying glass)

| http://192.168.1.161:8888 - Scan Available Wireless Networks - Micro 🔳 🗖 🗙 |      |            |                   |          |  |
|----------------------------------------------------------------------------|------|------------|-------------------|----------|--|
| Please Select the AP that you want to connect to                           |      |            |                   |          |  |
| Channel                                                                    | RSSI | SSID       | BSSID             | Security |  |
| 1                                                                          | -68  | 789        | da:e8:06:3b:fc:19 | WEP      |  |
| 6                                                                          | -38  | WAP-4035   | 00:30:4f:42:0b:d0 | WEP      |  |
| 11                                                                         | -72  | GLOBALHOME | 00:13:d4:9e:eb:cb | WEP      |  |
| Renash                                                                     | I    |            |                   |          |  |
|                                                                            |      |            |                   |          |  |

Search remote AP list page.

## **V**Note

After scan and select the Outdoor AP, the channel and encryption method should be set the identical with the remote AP.

### Example:

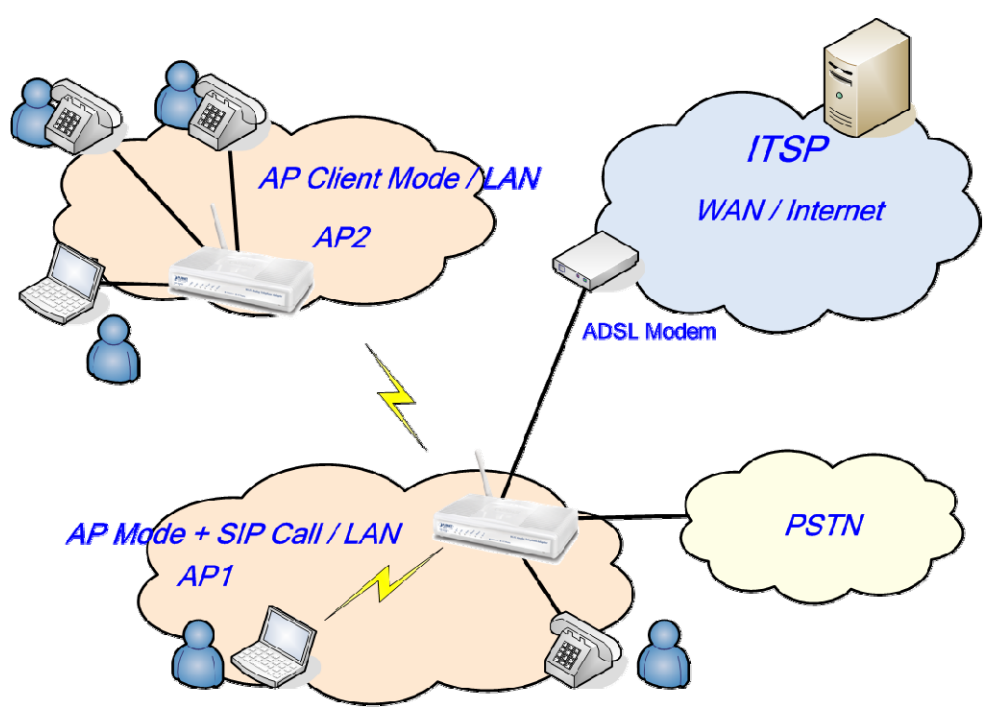

### WISP & AP Mode

The WIFI ATA can operate in AP-Client and access to another (Outdoor) AP. The wireless client needs to have the same SSID, Channel, Encryption settings as the main AP. The user may need to change the default IP to avoid IP conflicts.

| PLANET Wi-Fi ATA Configuration                                                     |       |                    |                                                  |             |            |         |                                  |                            |
|------------------------------------------------------------------------------------|-------|--------------------|--------------------------------------------------|-------------|------------|---------|----------------------------------|----------------------------|
| Information                                                                        | Wizar | d Setup            | Advanced Setu                                    | ip Ma       | nagement   | Sa      | ave & Logout                     |                            |
|                                                                                    |       |                    | Network setting<br>SIP settings<br>VoIP settings | gs          |            | J       |                                  | Networking & Communication |
| WAN & LAN Setting<br>WLAN<br>WLAN Setting<br>Access Policy<br>DHCP<br>Statio Boute |       | Networl<br>• WL    | < Settings<br>AN Setting                         |             |            |         |                                  |                            |
| NAT                                                                                |       | WL                 | AN                                               | 🗹 Enable    | 2          |         |                                  |                            |
| Packet Filter                                                                      |       | WI                 | SP & AP Setting                                  |             |            |         |                                  |                            |
| Security                                                                           | 1     | W-                 | LAN Role                                         | WISP & A    | \P mode    | *       |                                  |                            |
| DDNS                                                                               |       | WL                 | AN Mode                                          | 802.11 B,   | /G mixed   | *       |                                  |                            |
| SNMP<br>QoS                                                                        |       | Rei                | mote AP SSID                                     |             |            |         | S                                |                            |
|                                                                                    |       | Rer<br>Atte<br>Eac | mote AP MAC<br>ention:<br>h AP and Client mu     | st have the | same chan  | nel and | Optional )<br>d encryption type. |                            |
|                                                                                    |       | W-                 | LAN NAT / Bridge                                 | NAT         |            | *       |                                  |                            |
|                                                                                    |       | WL                 | AN Channel                                       | 🗌 Auto      | 2.437GHZ ( | channe  | el 6) 💉 (default                 | : Channel 6 )              |
|                                                                                    |       | W-                 | LAN IP Assignment                                | 🔘 Static    | ір 💽 рнср  | О рі    | PPOE                             |                            |
| (AB) BAL                                                                           |       | AP                 | Setting                                          |             |            |         |                                  |                            |
|                                                                                    |       | WL                 | AN SSID                                          | SIP_ATA     |            |         | Hide SSID 📃                      |                            |
|                                                                                    |       | Aut                | hentication Method                               | OPEN        |            | *       | (default: OPEN )                 |                            |
|                                                                                    |       | End                | ryption Type                                     | NONE        |            | *       |                                  |                            |
|                                                                                    |       |                    |                                                  | Submit      | Res        | set     |                                  |                            |

| Note |                                                    | When WATA operates in AP-Client (or WISP & AP) Mode, the WAN<br>and LAN RJ-45 interface will be configured as a 2 port switch<br>for connecting with 2 PCs for access wireless network. |                                                                                                    |  |  |
|------|----------------------------------------------------|----------------------------------------------------------------------------------------------------|----------------------------------------------------------------------------------------------------|--|--|
| -    | WLAN                                               | Mode                                                                                                    | For wireless connected type 802.11 B/G mixed/ 802.11b only / 802.11G only                                                  |  |  |
|      | Remote                                             | AP SSID                                                                                                    | Define the same as your Wireless Router uses                                                                               |  |  |
|      | Remote                                             | АР МАС                                                                                                    | Define the same as your Wireless Router uses                                                                               |  |  |
|      | Remote                                             | АР Кеу                                                                                                    | Enter the remote AP Authorization Key (WPA-PSK / WPA2-PSK / WPAPSK ,WPA2PSK Mix Mode to Show)                              |  |  |
|      | W-LAN Channel                                      |                                                                                                    | Define the same as your Wireless Router uses                                                                               |  |  |
|      | W-LAN IP Assignme                                  | ssignment                                                                                                    | 1.DHCP client                                                                                                    |  |  |
|      |                                                    | (Solgiment                                                                                                    | 2.Static IP Address                                                                                                    |  |  |
|      | Static IP<br>DHCP Client<br>WLAN SSID<br>Hide SSID |                                                                                                    | Key in the W-LAN IP address, W-LAN Subnet mask and W-LAN Gateway from WISP                                                 |  |  |
|      |                                                    |                                                                                                    | When the DHCP Client is enabled, the WATA will get the IP Address from Outdoor AP of WISP                                  |  |  |
|      |                                                    |                                                                                                    | The service set identifier assigned to the wireless network (WLAN). Default SSID is SIP_ATA                                |  |  |
|      |                                                    |                                                                                                    | Hide SSID prevents outside users from joining the network without knowing the wireless Network's ID, default is check SSID |  |  |
|      | Authenticat                                        | ion Method                                                                                                    | Define the same as your Wireless Router uses. (OPEN / SHARED Mode)                                                         |  |  |
|      | Encrypti                                           | on Type                                                                                                    | Define the same as your Wireless Router uses. (OPEN / SHARED Mode                                                          |  |  |

Ļ

| WLAN Setting      |                  |              |
|-------------------|------------------|--------------|
| WLAN              | 🗹 Enable         |              |
| WISP & AP Setting |                  |              |
| W-LAN Role        | WISP & AP mode   | ×            |
| WLAN Mode         | 802.11 B/G mixed | ×            |
| Remote AP SSID    |                  |              |
| Remote AP MAC     |                  | ( Optional ) |

**Scan usable network** : Select list to remote AP SSID (magnifying glass)

|   | -72 | 5566       | 7a:b7:8b:ac:98:23 | TKIP |
|---|-----|------------|-------------------|------|
|   | -72 | 183        | 8e:f8:81:28:f8:51 | ТКІР |
|   | -76 | lifelove   | 00:15:e9:09:ad:b0 | WEP  |
|   | -36 | WAP-4035   | 00:30:4f:42:0b:d0 | WEP  |
| 1 | -68 | wias       | 00:1a:4d:29:3e:24 | NONE |
| 1 | -74 | GLOBALHOME | 00:13:d4:9e:eb:cb | WEP  |

### Search remote AP list page

After scan and select the Outdoor AP, the channel and encryption method should be identical with the remote AP

#### Example:

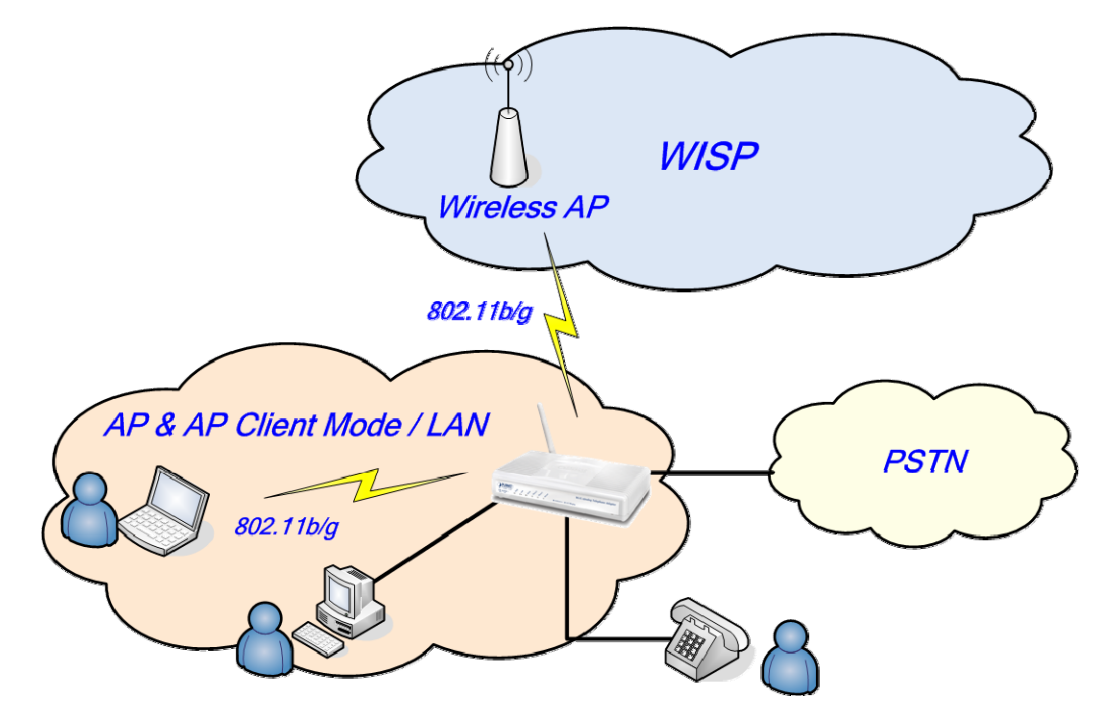

Access Policy (For AP and AP& AP-Client mode only)

### **Network Settings**

Access Policy Setting

| Access Policy       | Allow all 💌                            |
|---------------------|----------------------------------------|
| Access Control List | 00:30:4f:54:5a:af<br>00:30:4f:13:45:0b |
|                     | Insert to list Delete from list        |
| Network Se          | ettings                                |

Access Policy Setting

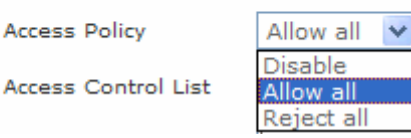

Access Policy: in WATA security, an access control list is a list of "allow all / Reject all" to an MAC.

| Access Control List | 00:30:4f:54:5a:af<br>00:30:4f:13:45:0b |
|---------------------|----------------------------------------|
|                     | Insert to list Delete from list        |

Access Control List : MAX MAC List : 64.

### **DHCP Server Setting**

DHCP stands for Dynamic Host Control Protocol. The DHCP server gives out IP addresses when a device is starting up and request an IP address to be logged on to the network. The device must be set as a DHCP client to "Obtain the IP address automatically". By default, the DHCP Server is enabled in the unit. The DHCP address pool contains the range of the IP address that will automatically be assigned to the clients on the network.

An advantage of using DHCP is that the service assigns addresses dynamically. The DHCP Server returns addresses that are no longer in use to the IP addresses pool so that the server can reallocate them to other machines in the network. If you disable this DHCP, you would have to manually configure IP for new computers, keep track of IP addresses so that you could reassign addresses that clients aren't using, and reconfigure computers that you move from one subnet to another. The DHCP Static MAP table lists all MAC and IP address which are active now.

When you enable the DHCP server:

| PLANET Wi                                                | -Fi AT | A Config | uration                                         |                       |                |            |                            |
|----------------------------------------------------------|--------|----------|-------------------------------------------------|-----------------------|----------------|------------|----------------------------|
| Information                                              | Wizar  | d Setup  | Advanced Set                                    | up Managen            | ient Save & Lo | ogout 🗾 🧥  |                            |
|                                                          |        |          | Network settin<br>SIP settings<br>VoIP settings | gs                    |                |            | Networking & Communication |
| WAN & LAN Setting<br>WLAN<br>DHCP<br>Static Route<br>NAT | 9      | Network  | Settings                                        | ngs                   |                |            |                            |
| Packet Filter<br>URL Filter                              |        | DHC      | P Server                                        | 🗹 Enable              |                |            |                            |
| Security<br>UPnP                                         |        | Assi     | gned DHCP IP Add                                | dress Start IP: 192   | .168.0. 100    |            |                            |
| DDNS<br>SNMP<br>QoS                                      |        | DHC      | CP IP Lease Time                                | End IP : 192<br>21600 | .168.0. 250    | 60864000)  |                            |
|                                                          |        | • DHO    | CP Static Map                                   | Submit                | Reset          |            |                            |
| See 3                                                    |        |          | MAC                                             | IP                    | Des            | scription  | Action                     |
| Notes                                                    |        |          |                                                 |                       |                |            | nsert Change               |
|                                                          |        | • DH0    | CP Client List                                  |                       |                |            |                            |
| In                                                       | 111    | Тур      | e Hostname                                      | MAC                   | IP             | Expi       | re Time                    |
|                                                          |        | 2        | ENM-Kai                                         | 00:50:fc:8b:e6:d9     | 192.168.0.100  | Wed Jul 18 | 22:37:17 2007              |

| Assigned DHCP IP   | Enter the starting IP address for the DHCP server's IP assignment             |
|--------------------|-------------------------------------------------------------------------------|
| Address            | and the ending IP address for the DHCP server's IP assignment.                |
| DHCP IP Lease Time | Assign the length of time for the IP lease, default setting is 86400 seconds. |

### **Static Router**

For use when managing local networks. Static routes are special routes that the network administrator manually enters into the router configuration. You could build an entire network based on static routes. The problem with doing this is that when a network failure occurs, the static route will not change without you performing the change. This could be fatal if the failure occurs when the administrator is not available. The route table allows the user to configure and define all the static routes supported by the router.

| PLANET Wi-Fi AT                                          | A Config         | uration                                           |            |               |                            |
|----------------------------------------------------------|------------------|---------------------------------------------------|------------|---------------|----------------------------|
| Information Wizar                                        | d Setup          | Advanced Setup                                    | Management | Save & Logout |                            |
|                                                          |                  | Network settings<br>SIP settings<br>VoIP settings | ;          |               | Networking & Communication |
| WAN & LAN Setting<br>WLAN<br>DHCP<br>Static Route<br>NAT | Networl<br>• Sta | c Settings<br>tic Route                           |            |               |                            |
| URL Filter                                               | Ena              | ble Type T                                        | arget No   | etmask Gat    | eway Action                |
| Security<br>UPnP<br>DDNS<br>SNMP<br>QoS                  |                  | Net 💌                                             | 255.25     | 5.255.0       | Insert Change              |

| Enable  | Enable/Disable the static route                                                                                                    |
|---------|----------------------------------------------------------------------------------------------------|
| Туре    | Indicates the type of route as follows, Host for local connection and Net for network connection                                                                                                    |
| Target  | Defines the base IP address (Network Number) that will be compared<br>with the destination IP address (after an AND with NetMask) to see if this<br>is the target route                                                         |
| NetMask | The subnet mask that will be AND'd with the destination IP address and then compared with the Target to see if this is the target route.                                                                                        |
| Gateway | The IP address of the next hop router that will be used to route traffic for this route. If this route is local (defines the locally connected hosts and Type = Host) then this IP address MUST be the IP address of the router |
| Action  | Insert a new Static Router entry or update a specified entry                                                                                                    |

### NAT (for AP / AP-Client / WISP & AP mode)

NAT (Network Address Translation) serves three purposes:

- Provides security by hiding internal IP addresses. Acts like firewall.
- Enables a company to access internal IP addresses. Internal IP addresses that are only available within the company will not conflict with public IP.
- Allows a company to combine multiple ISDN connections into a single internet connection.

| PLANET Wi-I                                                                                                    | i ATA Confi    | guration                                          |              |                    |                            |
|----------------------------------------------------------------------------------------------------|----------------|---------------------------------------------------|--------------|--------------------|----------------------------|
| Information                                                                                                    | Wizard Setup   | Advanced Setup                                    | Management   | Save & Logout      |                            |
|                                                                                                    |                | Network settings<br>SIP settings<br>VoIP settings |              |                    | Networking & Communication |
| WAN & LAN Setting<br>WLAN<br>DHCP<br>Static Route<br>NAT                                                                                                    | Networ<br>• NA | <b>k Settings</b><br>T Setting                    |              |                    |                            |
| Packet Filter<br>URL Filter                                                                                                    | Nei            | work Address Translatio                           | n 🔽 Enable   |                    |                            |
| Security<br>UPnP                                                                                                    | IPS            | Sec Pass Through                                  | Enable       |                    |                            |
| DDNS<br>SNMP                                                                                                    | PP'            | TP Pass Through                                   | 🗹 Enable     |                    |                            |
| QoS                                                                                                    | L2             | TP Pass Through                                   | Enable       |                    |                            |
|                                                                                                    | SI             | ALG                                               | Enable       |                    |                            |
|                                                                                                    | Nei            | Meeting ALG                                       | Enable       |                    |                            |
|                                                                                                    | DM             | Z                                                 | Enable       |                    |                            |
|                                                                                                    |                |                                                   | Submit       | Reset              |                            |
|                                                                                                    | • Vir          | tual Server Mapping                               |              |                    |                            |
| and the second second s | En             | able WAN Port Pi                                  | rotocol L    | AN IP LAN          | Port Action                |
| See.                                                                                                    |                | Т                                                 | CP 🔽         |                    | Insert Change              |
|                                                                                                    | • Po           | rt Trigger<br>able Trigger Port                   | Trigger Type | Public Port Public | Type Action Insert Change  |

### **NAT Setting**

Network Address Translation - Enable/Disable NAT.

**IPSec Pass Through** : IPsec (Internet Protocol Security) is a framework for a set of protocols for security at the network or packet processing layer of network communication. Enable/Disable this framework verification.

**PPTP Pass Through** : PPTP (Point-to-Point Tunneling Protocol) is a protocol that allows corporations to extend their own corporate network through private "tunnels" over the public Internet. Enable/Disable this protocol verification.

L2TP Pass Through : L2TP (The Layer 2 Tunnel Protocol) is an emerging Internet Engineering Task

Force (IETF) standard that combines the best features of two existing tunneling protocols: Cisco's Layer 2 Forwarding (L2F) and Microsoft's Point-to-Point Tunneling Protocol (PPTP). L2TP is an extension to the Point-to-Point Protocol (PPP), which is an important component for VPNs. VPNs allow users and telecommuters to connect to their corporate intranets or extranets. Enable/Disable this function.

**SIP ALG** : SIP, the Session Initiation Protocol, is a signaling protocol for Internet conferencing, telephony, presence, events notification and instant messaging. Enable/Disable this protocol verification.

**DMZ** : In computer networks, a DMZ (Demilitarized Zone) is a computer host or small network inserted as a "neutral zone" between a company's private network and the outside public network. It prevents outside users from getting direct access to a server that has company data. Think of DMZ as the front yard of your house. It belongs to you and you may put some things there, but you would put anything valuable inside the house where it can be properly secured. Setting up a DMZ is very easy. If you have multiple computer s, you can choose to simply place one of the computers between the Internet connection and the firewall.

**DMZ LAN IP** : If you have a computer that cannot run Internet applications properly from behind the device, then you can allow the computer to have unrestricted Internet access. Enter the IP address of that computer as a DMZ host with unrestricted Internet access. Adding a client to the DMZ may expose that computer to a variety of security risks; so only use this option as a last resort.

| Network Address Translation | Enable       |
|-----------------------------|--------------|
| IPSec Pass Through          | Enable       |
| PPTP Pass Through           | Enable       |
| L2TP Pass Through           | Enable       |
| SIP ALG                     | Enable       |
| NetMeeting ALG              | Enable       |
| DMZ                         | Enable       |
| DMZ LAN IP                  | 192.168.0.10 |

#### Virtual Server setting (for AP mode)

NAT Setting

The device can be configured as a virtual server so that remote users accessing services such as Web or FTP services via the public (WAN) IP address can be automatically redirected to local servers in the LAN network. Depending on the requested service (TCP/UDP port number), the device redirects the external service request to the appropriate server within the LAN network. You will only need to input the LAN IP address of the computer running the service and enable it.

A Virtual Server is defined as a service port, and all requests to this port will be redirected to the computer specified by the server IP.

#### Virtual Server Mapping

| Enable | WAN Port | Protocol | LAN IP       | LAN Port | Action        |
|--------|----------|----------|--------------|----------|---------------|
|        | 80       | ТСР 🔽    | 192.168.0.11 | 80       | Insert Change |

| Enable   | Enable/Disable the virtual server mapping, default setting is Disable.                                                                                                    |
|----------|----------------------------------------------------------------------------------------------------|
| WAN Port | The port number on the WAN side that will be used to access the virtual service. Enter the WAN Port number, e.g. enter 80 to represent the Web (http server), or enter 25 to represent SMTP (email server). Note: You can <i>specify maximum 32 WAN Ports</i> |
| Protocol | The protocol used for the virtual service. Select a protocol type is TCP or UDP                                                                                                    |
| LAN IP   | The server computer in the LAN network that will be providing the virtual services. Enter the IP address of LAN                                                                                                    |
| LAN Port | The port number of the service used by the Private IP computer. Enter the LAN port number                                                                                                    |
| Action   | Insert a new WAN port or update a specified WAN port                                                                                                    |

### **Port Trigger**

Some applications require multiple connections, such as Internet gaming, video conferencing, Internet telephony and others. These applications have difficulties working through NAT (Network Address Translation). If you need to run applications that require multiple connections, specify the port normally associated with an application in the "Trigger Port" field, select the protocol type as TCP (Transmission Control Protocol) or UDP (User Datagram Protocol), then enter the public ports associated with the trigger port to open them for inbound traffic.

• Port Trigger

| Enable | Trigger Port | Trigger Type | Public Port | Public Type | Action        |
|--------|--------------|--------------|-------------|-------------|---------------|
|        | 40           | TCP 🔽        | 40          | TCP 🔽       | Insert Change |

| Enable       | Enable / Disable the port trigger, default setting is Disable                                                                                                    |
|--------------|----------------------------------------------------------------------------------------------------|
| Trigger Port | This is the port used to trigger the application. It can be either a single port or a range of ports                                                                                             |
| Trigger Type | This is the protocol used to trigger the special application                                                                                                    |
| Public Port  | This is the port number on the WAN side that will be used to access the application. You may define a single port or a range of ports. You can use a comma to add multiple ports or port ranges. |
| Public Type  | This is the protocol used for the special application.                                                                                                    |
| Action       | Insert a new Port Trigger or update a specified Port Trigger.                                                                                                    |

### **Packet Filter**

Controlling access to a network by analyzing the incoming packets and letting they pass or halting them based on the IP addresses of the source.

(Can be useful for residential screening as well – for parental screening or other)

| Information                                                         | Wizard Setup                       | Adv                                 | inced Setup                         |          | Manageme | ent | Save & Lo | ogout           |                     |
|---------------------------------------------------------------------|------------------------------------|-------------------------------------|-------------------------------------|----------|----------|-----|-----------|-----------------|---------------------|
|                                                                     |                                    | Netw<br>SIP s<br>VoIP               | ork settings<br>ettings<br>settings |          |          |     |           |                 | Networking & Commun |
| N & LAN Setting<br>AN<br>CP<br>tic Route<br>T<br><b>cket Filter</b> | Network Set<br>● Packet F<br>WAN ☑ | tings<br>ilter<br><sub>Enable</sub> |                                     |          |          |     |           |                 |                     |
| RL Filter                                                           | Enable                             | Source IP                           | Dest. Port                          | Protocol | Block    |     | Day       | Time            | Action              |
| nP<br>DNS<br>MP<br>S                                                |                                    |                                     |                                     | TCP 💌    | Always   | All | 00        | :00 💌 ~ 00:00 💌 | Insert Change       |
|                                                                     |                                    |                                     |                                     |          |          |     |           |                 |                     |
|                                                                     |                                    | nable<br>Source ID                  | Dest Post                           | Protocol | Pleak    | 1   | Dave      | Time            | Action              |
|                                                                     | LAN V E<br>Enable                  | nable<br>Source IP                  | Dest. Port                          | Protocol | Block    |     | Day       | Time            | Action              |
| WAN / LAN<br>Enable/Disable | The WAN IP port packet filter function, control a network IP port, default setting is Enable |
|-----------------------------|----------------------------------------------------------------------------------------------|
| Enable                      | Enable/Disable the Internet to WAN IP source port rules, default setting is Disabling        |
| Source IP                   | This is the filter WAN IP address                                                            |
| Dest. Port                  | This is the port used for source IP service                                                  |
| Protocol                    | This Protocol Used for the source IP service. Select a protocol type is TCP or UDP           |
| Black                       | Wan IP Port Black time. Select a Always or by schedule                                       |
| Day                         | Black day, Select a All / Mon-Sat./ Mon-Fri./Mon./ Tues./<br>Wed./Thu./Fri./Sat./Sun         |
| Time                        | Black time, Select time range is 00:00 to 23:59                                              |

## **URL Filter**

URL filter allows you to block sites based on a black list and white list. Sites matching the black list but not matching the white list will be automatically blocked and closed.

| PLANET Wi                                                                              | -Fi ATA  | Configu                 | ation                                                           |            |                   |        |
|----------------------------------------------------------------------------------------|----------|-------------------------|-----------------------------------------------------------------|------------|-------------------|--------|
| Information                                                                            | Wizard S | etup A<br>N<br>Si<br>Ve | dvanced Setup<br>etwork settings<br>IP settings<br>oIP settings | Management | Save & Logout     |        |
| WAN & LAN Settin<br>WLAN<br>DHCP<br>Static Route<br>NAT<br>Packet Filter<br>URL Filter | g Ne     | • URL Fi                | ettings<br>ilter                                                |            |                   |        |
| Security<br>UPnP<br>DDNS<br>SNMP<br>QoS                                                |          | Enabl                   | e Clien                                                         | t IP       | URL Filter String | Action |
|                                                                                        | Ň        |                         |                                                                 |            |                   |        |

| Enable            | Enable/Disable the URL filter function, default setting is Disable    |
|-------------------|-----------------------------------------------------------------------|
| Enable            | Enable/Disable Block URL to the client IP, default setting is Disable |
| Client IP         | This is the client IP is LAN address.                                 |
| URL Filter String | This is the filter URL.                                               |

#### Security (For AP / WISP & AP mode)

Intrusion Detection has powerful management and analysis tools that let your IT administrator see what's going on in your network. Such as who's surfing the Web, and gives you the tools to block access to inappropriate Web sites. Malicious code (also called vandals) is a new breed of Internet threat that cannot be efficiently controlled by conventional antivirus software alone. In contrast to viruses that require a user to execute a program in order to cause damage, vandals are auto-executable applications.

Intrusion Detection : Enable / Disable the network / Internet security protection. Drop Malicious Packet : Enable / Disable, Detect and drop malicious application layer traffic.

| PLANET Wi-I                                                                                                    | Fi ATA Config                   | guration                                                                      |                                |               |  |
|----------------------------------------------------------------------------------------------------|---------------------------------|-------------------------------------------------------------------------------|--------------------------------|---------------|--|
| Information                                                                                                    | Wizard Setup                    | Advanced Setup<br>Network settings<br>SIP settings<br>VoIP settings           | Management                     | Save & Logout |  |
| WAN & LAN Setting<br>WLAN<br>DHCP<br>Static Route<br>NAT<br>Packet Filter<br>URL Filter<br>Security<br>UPNP<br>DDNS<br>SNMP<br>QoS | Networl<br>• Sec<br>Intr<br>Dro | c Settings<br>curity Setting<br>usion Detection V g<br>p Malicious Packet V g | inable<br>Inable<br>Ibmit Rese | Э             |  |
|                                                                                                    |                                 |                                                                               |                                |               |  |

## UPNP (For AP / WISP & AP mode)

UPnP provides support for communication between control points and devices. The network media, the TCP/IP protocol suite and HTTP provide basic network connectivity and addressing needed. On top of these open, standard, Internet based protocols, UPnP defines a set of HTTP servers to handle discovery, description, control, events, and presentation.

UPNP Internet Gate Device: Enable/Disable UPnP Service to working, default setting is Disable.

| PLANET Wi                                                                                                    | -Fi ATA Config | guration                              |                              |                 |               |          |          |                         |
|----------------------------------------------------------------------------------------------------|----------------|---------------------------------------|------------------------------|-----------------|---------------|----------|----------|-------------------------|
| Information                                                                                                    | Wizard Setup   | Advance                               | d Setup                      | Management      | Save & Log    | out      |          |                         |
|                                                                                                    |                | Network<br>SIP setting<br>VoIP settin | <b>settings</b><br>gs<br>ngs |                 |               |          | Netv     | vorking & Communication |
| WAN & LAN Setting<br>WLAN<br>DHCP<br>Static Route<br>NAT<br>Packet Filter<br>URL Filter<br>Security<br><b>UPDP</b> | • UP           | <b>k Settings</b><br>nP Setting       | <b>5</b><br>Bate Device 🔽    | 1 Enable        |               |          |          |                         |
| DDNS<br>SNMP<br>QoS                                                                                                | UP             | nP Map                                |                              | Submit R        | eset          |          |          |                         |
| 10.2                                                                                                    | F              | Remote Host                           | External Port                | Internal Client | Internal Port | Protocol | Duration | Description             |
|                                                                                                    |                |                                       |                              | Re              | fresh         |          |          |                         |

#### DDNS (For AP / WISP & AP mode)

The DDNS (Dynamic DNS) service allows you to alias a dynamic IP address to a static hostname, allowing your computer to be more easily accessed from various locations on the Internet. When you want your internal server to be accessed by using DNS name rather than using the dynamic IP address, you can use the DDNS service. The DDNS server allows to alias a dynamic IP address to a static hostname. Unlike DNS that only works with static IP addresses, DDNS works with dynamic IP addresses, such as those assigned by an ISP or other DHCP server. DDNS is popular with home net workers, who typically receive dynamic, frequently-changing IP addresses from their service provider.

| PLANET Wi-F                                       | i ATA Confi  | guration                                          |                |               |                            |
|---------------------------------------------------|--------------|---------------------------------------------------|----------------|---------------|----------------------------|
| Information                                       | Wizard Setup | Advanced Setup                                    | Management     | Save & Logout |                            |
|                                                   |              | Network settings<br>SIP settings<br>VoIP settings |                |               | Networking & Communication |
| WAN & LAN Setting<br>WLAN<br>DHCP<br>Static Poute | Networ       | k Settings                                        |                |               |                            |
| NAT<br>Packet Filter                              | DDI          | IS                                                | Enable         |               |                            |
| Security                                          | DDI          | IS Server Type                                    | DynDns.org     | *             |                            |
| DDNS<br>SNMP                                      | DDI          | IS Username                                       | planet         |               |                            |
| QoS                                               | Cor          | firmed Password                                   | •••••          |               |                            |
|                                                   | Hos          | tname to register                                 | planet.dyndns. | org           |                            |
| C.S.                                              | DDI          | IS Interval Registration                          | Enable         |               |                            |
|                                                   | Ň            |                                                   | Submit         | Reset         |                            |

| Enable               | Enable/Disable the DDNS service, default setting is Disable        |
|----------------------|--------------------------------------------------------------------|
| DDNS Server Type     | The ATA support two types of DDNS, DynDns.org or No-IP.com         |
| DDNS Username        | The username which you register in DynDns.org or No-IP.com website |
| DDNS Password        | The password which you register in DynDns.org or No-IP.com website |
| Confirmed Password   | Confirm the password which you typing                              |
| Hostname to register | The hostname which you register in DynDns.org or No-IP.com website |

## SNMP (For AP / WISP & AP mode)

The simple network management protocol (SNMP) forms part of the internet protocol suite as defined by the Internet Engineering Task Force (IETF). SNMP is used by network management systems to monitor network-attached devices for conditions that warrant administrative attention. It consists of a set of standards for network management, including an Application Layer protocol, a database schema, and a set of data objects.

| Information                                             | Wizard | l Setup         | Advanced Setup                                    | Management | Save & Logout     |                            |
|---------------------------------------------------------|--------|-----------------|---------------------------------------------------|------------|-------------------|----------------------------|
|                                                         |        |                 | Network settings<br>SIP settings<br>VoIP settings |            |                   | Networking & Communication |
| WAN & LAN Settir<br>WLAN<br>DHCP<br>Static Route<br>NAT | Ig     | Networl<br>• SN | k Settings<br>MP Setting                          |            |                   |                            |
| Packet Filter<br>URL Filter                             |        | SNI             | MP                                                | Enable     |                   |                            |
| Security<br>UPnP                                        |        | SNI             | MP Read Community                                 | public     | (default:public)  |                            |
| DDNS<br>SNMP                                            |        | SNI             | MP Write Community                                | private    | (default:private) |                            |
| QoS                                                     |        | SNI             | MP Trap Host                                      |            |                   |                            |
|                                                         |        | SNI             | MP Trap Community                                 | public     | (default:public)  |                            |
|                                                         |        |                 |                                                   | Submit     | Reset             |                            |

| Enable               | Enable/Disable the SNMP service, default setting is Disable (Support SNMP version 1 or SNMP version 2c)                                               |
|----------------------|----------------------------------------------------------------------------------------------------|
| SNMP Read Community  | SNMP Read Community string so that "EPICenter" can retrieve information.(default :public)                                                             |
| SNMP Write Community | Specifies the name of the SNMP write community to which the printer device that this actual destination represents belongs.(Default :private)         |
| SNMP Trap Host       | Defines an SNMP trap host to which " <b>AppCelera</b> " will send trap messages (Default address is empty)                                            |
| SNMP Trap Community  | The SNMP trap community name. The community name functions as a password for sending trap notifications to the target SNMP manager (Default : public) |

## QoS (VLAN)

VLAN which stands for Virtual LAN is defined in the IEEE802.1q. It is a technology allowing a company or an individual to extend their LAN over the WAN interface, breaching the physical limitations of regular LANs.

| PLANET Wi                                         | -Fi AT | A Config   | uration                                       |          |            |               |                            |
|---------------------------------------------------|--------|------------|-----------------------------------------------|----------|------------|---------------|----------------------------|
| Information                                       | Wizar  | d Setup    | Advanced Se                                   | etup     | Management | Save & Logout |                            |
|                                                   |        |            | Network sett<br>SIP settings<br>VoIP settings | ings     |            |               | Networking & Communication |
| WAN & LAN Setting<br>WLAN<br>DHCP<br>Static Poute | 9      | Network    | Settings                                      |          |            |               |                            |
| NAT<br>Packet Filter<br>URL Filter<br>Security    |        | Qos        | ) Setting                                     | 🗹 Ena    | ble        |               |                            |
| UPnP<br>DDNS<br>SNMP<br>QoS                       |        | Voi<br>Voi | e VLAN Priority                               | 1 ¥<br>3 |            |               |                            |
|                                                   |        | Dat        | a VLAN ID                                     | 4        |            | _             |                            |
|                                                   |        |            |                                               | Subn     | nit Reset  |               |                            |

| Enable              | Enable/Disable the QoS service, default setting is Disable                      |
|---------------------|---------------------------------------------------------------------------------|
| Voice VLAN Priority | Set voice VLAN Priority 0 -7 ,Default is 1                                      |
| Voice VLAN ID       | Voice VLAN ID is entered as an integer , Default is 3 ,value between 0 and 4095 |
| Data VLAN Priority  | Set Data VLAN Priority 0 -7 ,Default is 0                                       |
| Data VLAN ID        | Data VLAN ID is entered as an integer , Default is 4 ,value between 0 and 4095  |

# Chapter 4

## Wireless Telephone Adapter Configurations

## **SIP Configuration**

SIP is a request-response protocol, dealing with requests from clients and responses from servers. Participants are identified by SIP URLs. Requests can be sent through any transport protocol. SIP determines the end system to be used for the session, the communication media and media parameters, and the called party's desire to engage in the communication. Once these are assured, SIP establishes call parameters at either end of the communication, and handles call transfer and termination.

- Basic Setting
- Account Setting
- Server Setting
- NAT Traversal

| PLANET Wi                                                                  | -Fi ATA Confi | guration                                          |                |                                   |                                 |  |
|----------------------------------------------------------------------------|---------------|---------------------------------------------------|----------------|-----------------------------------|---------------------------------|--|
| Information                                                                | Wizard Setup  | Advanced Setup                                    | Management     | Save & Logout                     |                                 |  |
|                                                                            |               | Network settings<br>SIP settings<br>VoIP settings |                |                                   | Networking & Communication      |  |
| <b>Basic Setting</b><br>Account Setting<br>Server Setting<br>NAT Traversal | SIP Set       | tings<br>sic Setting                              |                |                                   |                                 |  |
|                                                                            | SIF           | Port Number                                       | 5060           | (102465535, de                    | fault: 5060)                    |  |
| Se<br>Me                                                                   |               | ssion Timer<br>dia Port Start                     | 1800<br>5000   | seconds (16553<br>(1024-65535, de | 5, default:1800)<br>fault:5000) |  |
|                                                                            | Me            |                                                   | 5009           | (1024-65535, default:5050)        |                                 |  |
|                                                                            | RT            | CP Port                                           | 5060           | (1024-65535, default:5060)        |                                 |  |
|                                                                            | Tra           | insport                                           | 💿 UDP (default | t) 🔿 TCP                          |                                 |  |
|                                                                            | SIF           | Time Interval                                     | 500            | 500 (100-1000, default:500)       |                                 |  |
|                                                                            | Tin           | neout for Invite                                  | 24             | (1-100, default:1                 | 2)                              |  |
| Sel.                                                                       | Tin           | neout for Ring Back                               | 180            | (1-1000, default:                 | 180)                            |  |
|                                                                            | Tin           | neout for Release                                 | 4              | 4 (1-10, default:4)               |                                 |  |
| A set                                                                      | Re            | Registration Retry Count                          |                | 65535 (0-65535, default:65535)    |                                 |  |
|                                                                            |               | Vuser Agent Name                                  | VOIP_Agent_00  | 1                                 |                                 |  |
|                                                                            |               |                                                   | Submit         | Reset                             |                                 |  |

#### **Basic Setting**

This page defines the SIP and RTP port number in this page. Each ISP provider will have different SIP/RTPport setting, please refer to the ISP to setup the port number correctly. When you finished the setting, please click the Submit button.

## SIP Settings

Basic Setting

| SIP Port Number                                                                                                    | 5060                           | (102465535, default: 5060)                                                                                               |
|----------------------------------------------------------------------------------------------------|--------------------------------|----------------------------------------------------------------------------------------------------|
| Session Timer                                                                                                    | 1800                           | seconds (165535, default:1800)                                                                                           |
| Media Port Start                                                                                                    | 5000                           | (1024-65535, default:5000)                                                                                               |
| Media Port End                                                                                                    | 5009                           | (1024-65535, default:5050)                                                                                               |
| RTCP Port                                                                                                    | 5060                           | (1024-65535, default:5060)                                                                                               |
| Transport                                                                                                    | 💿 UDP (default) 🤇              | ) тср                                                                                                    |
|                                                                                                    |                                |                                                                                                    |
| SIP Time Interval                                                                                                   | 500                            | (100-1000, default:500)                                                                                                  |
| SIP Time Interval<br>Timeout for Invite                                                                             | 500<br>24                      | (100-1000, default:500)<br>(1-100, default:12)                                                                           |
| SIP Time Interval<br>Timeout for Invite<br>Timeout for Ring Back                                                    | 500<br>24<br>180               | (100-1000, default:500)<br>(1-100, default:12)<br>(1-1000, default:180)                                                  |
| SIP Time Interval<br>Timeout for Invite<br>Timeout for Ring Back<br>Timeout for Release                             | 500<br>24<br>180<br>4          | (100-1000, default:500)<br>(1-100, default:12)<br>(1-1000, default:180)<br>(1-10, default:4)                             |
| SIP Time Interval<br>Timeout for Invite<br>Timeout for Ring Back<br>Timeout for Release<br>Registration Retry Count | 500<br>24<br>180<br>4<br>65535 | (100-1000, default:500)<br>(1-100, default:12)<br>(1-1000, default:180)<br>(1-10, default:4)<br>(0-65535, default:65535) |

| SIP Port Number  | Assign the SIP port number of Telephone adapter. Its range is 1024 to 65535, default setting is 5060                                                                                                    |
|------------------|----------------------------------------------------------------------------------------------------|
| Session Timer    | SIP session refresh time interval. The time interval in which the phone periodically refresh SIP sessions by sending repeated INVITE or Update request, depending on session type. Its range is 1 to 65535, default setting is 1800 seconds                                                                                                    |
| Media Port Start | The starting range of port for RTP. Port number for initial of sending RTP packet. Its range is 1024 to 65535, default setting is 5000                                                                                                    |
| Media Port End   | The ending range of port for RTP. Its range is 1024 to 65535, default setting is 5050                                                                                                    |
| RTCP Port        | The Real Time Transport Control Protocol is based on the periodic<br>transmission of control packets to all participants in the session, using the<br>same distribution mechanism as the data packets. The underlying<br>protocol must provide multiplexing of the data and control packets. Its<br>range is 1024 to 65535, default setting is 5060 |
| Transport        | Assigns the default SIP transport protocol                                                                                                    |
| UDP              | Offering instead a direct way to send and receive datagram over an IP network. It's used primarily for broadcasting messages over a network. Here the UDP is a default setting                                                                                                    |

| ТСР                      | TCP guarantees delivery of data and also guarantees that packets will be delivered in the same order in which they were sent                                                                                                    |
|--------------------------|----------------------------------------------------------------------------------------------------|
| SIP Time Interval        | SIP time interval in milliseconds. The default setting is 500 m-sec                                                                                                    |
| Timeout for Invite       | INVITE message timeout value. Assigns a value 1 to 100, default setting<br>is 12 seconds. It denotes if an INVITE request was sent, and a response<br>is not received from the remote site within the allotted time. The present<br>request will be dropped and a new connection request will be initiated                                                                                                    |
| Timeout for Ring Back    | Timeout value for dropping a call after receiving 180 responses. Ring<br>back is an intermittent audio tone that a caller in a telephone system<br>hears after dialing a number, when the distant end of the circuit is<br>receiving a ringing signal. It can be generated by the servicing switch of<br>either the called party or the calling party. It is not generated by the called<br>instrument. The default setting is 180 seconds |
| Timeout for Release      | BYE message timeout value. Assigns a time interval 1 to 4, default setting is 4 seconds                                                                                                    |
| Registration Retry count | Assigns a value 1 to 65535, To set the retry count for keepalive<br>retransmission, use the retry keepalive command in SIP user agent<br>configuration mode. To restore the retry count to the default value for<br>keepalive retransmission, use the no form of this command                                                                                                    |
| SIP User Agent name      | If specified, is the user-agent name to be used in a REGISTER request. If<br>not specified, the value in "SIP User Agent Name" will be used for<br>REGISTER request also. Default value is VOIP_Agent_001                                                                                                    |

## **Account Setting**

There are two ports can be setup for SIP account.

| Phone Number | Assigns Phone number for the first port, maximum 15 digits. Do not contain<br>any special characters or spaces. E.g. if you want to enter the number<br>+886 2 1234-5678, then it should be 886212345678 |
|--------------|----------------------------------------------------------------------------------------------------|
| Display Name | This text message will be sent between the callee and caller and will show on LCD panel for general using                                                                                                |

Authentication User Name User name for authentication. Maximum 36 characters

Authentication Password User password for authentication. Maximum 24 characters

| Confirmed Password | Enter the password again, this is used to confirm user password for authentication. Maximum 24 characters |
|--------------------|----------------------------------------------------------------------------------------------------|
|                    | Enable/Disable, Support for the Remote-Party-ID header and                                                |
|                    | P-Asserted-Identity header—The present SIP implementation always                                          |
| P-Assortad         | derives the calling party number from the user name field of From header.                                 |
| <b>F-ASSerieu</b>  | But if P-Asserted-Identity header or Remote-Party-ID header is present in                                 |
|                    | an incoming SIP INVITE message the user name should be derived from                                       |
|                    | those headers                                                                                             |
|                    |                                                                                                    |

Asserted Identity URI Enter your URI (Uniform Resource Identifier), Maximum 24 characters

| Asserted Identity Display | Enter your Display name, Maximum 24 characters |
|---------------------------|------------------------------------------------|
| name                      | Enter your Display hame, Maximum 24 characters |

#### SIP Settings

Account Setting

| Port 1                        |                            |
|-------------------------------|----------------------------|
| User Name                     | 100                        |
| Display Name                  | 100                        |
| Authentication User Name      | 100                        |
| Authentication Password       | •••                        |
| Confirmed Password            | • • •                      |
| MWI                           | Enable( default:Disabled ) |
| P-Asserted                    | Enable (default:Disabled)  |
| Asserted Identity URI         |                            |
| Asserted Identity Displayname |                            |

## **Server Setting**

In Server Setting you need to input the SIP Server related informations in this page, please refer to your ISP provider.

## SIP Settings

| • | Server Setting                      |                                    |  |  |  |
|---|-------------------------------------|------------------------------------|--|--|--|
|   | Authentication Expired Time         | 900 seconds (6065535, default:900) |  |  |  |
|   | Use Outbound Proxy for All Messages | Enable                             |  |  |  |
|   | Port 1                              |                                    |  |  |  |
|   | Register                            | Enable (default:enabled)           |  |  |  |
|   | Registrar Server Address            | 210.66.155.70                      |  |  |  |
|   | Registrar Server Port               | 5060 (1024-65535, default:5060)    |  |  |  |
|   | Proxy Address                       | 210.66.155.70                      |  |  |  |
|   | Proxy Port                          | 5060 (1024-65535, default 5060)    |  |  |  |
|   | Use Outbound Proxy                  | Enable                             |  |  |  |
|   | DNS SRV support                     | Enable (default:disabled)          |  |  |  |

| Authentication Expired | SIP registration expired time. Assigns the time interval from 1 - 65535, |
|------------------------|--------------------------------------------------------------------------|
| Time                   | default setting is 3600 seconds                                          |
| Use Outbound Proxy for | Enable/Disable this flag for out-bound (out-session and in-session)      |

| Use Outbound Proxy for | Enable/Disable  | this   | flag    | for | out-bound | (out-session | and | in-session) |
|------------------------|-----------------|--------|---------|-----|-----------|--------------|-----|-------------|
| All Messages           | requests. Defau | lt set | ting is | Dis | able      |              |     |             |

Registrar Server Address Assigns the SIP Register Server's IP address

| Registrar Server Port             | Port number of SIP Register Server. Assigns a value from 1024 to 65535, default setting is 5060                                                                                                    |
|-----------------------------------|----------------------------------------------------------------------------------------------------|
| Use Outbound Proxy for<br>Session | Enable/Disable this flag for proxy-outbound, default setting is Disable                                                                                                    |
| Outbound Proxy Address            | Outbound Proxy server's IP address. Assigns the server's IP which is in charge of call-out service                                                                                                    |
| Outbound Proxy Port               | Port number of Outbound Proxy Server. Assigns a number from 1024 to 65535, default setting is 5060                                                                                                    |
| DNS SRV support                   | Enable / Disable DNS SRV support function, you'll need DNS server if you want to use email server. To use it you should check direct delivery on the addresses tab. DNS server is used to give a route to recipients' mailbox. You can use any DNS you know. But the best choice for the fastest sending is to use your ISP's DNS |

#### **NAT Traversal**

STUN is a protocol for assisting devices behind a NAT firewall or router with their packet routing. STUN enables a device to find out its public IP address and the type of NAT service its sitting behind. When you enable the STUN function, you must input the STUN server address.

**UPnP:** Enable/Disable Universal Plug and Play, default setting is Disable.

| SIP Settings        |           |      |  |  |  |
|---------------------|-----------|------|--|--|--|
| NAT Traversal       |           |      |  |  |  |
| STUN                | ✓ Enable  |      |  |  |  |
| STUN Server Address | 0.0.0.0   |      |  |  |  |
| UPnP                | 🗹 Enable  |      |  |  |  |
|                     | Submit Re | eset |  |  |  |

## **VoIP Setting**

This page defines the Voice, Call service, FXS / FAX, General Dialing, URI Phone Book, Call Screen, QoS Setting. You need to follow the ISP suggestion to setup these items. When you finished the setting, please click the Submit button.

#### **Voice Setting**

#### CODEC

A CODEC is an algorithm for taking voice or video and compressing the information. This type of codec combines analog-to-digital conversion and digital-to-analog conversion functions in a single chip. The Codec is used to compress the voice signal into data packets. Each Codec has different bandwidth requirement. There are 9 kinds of codec, G.711/Ulaw, G.711/Alaw, G.729, G.723, G.726 (16K bps), G.726 (24K bps), G.726 (32K bps), G.726 (40K bps), and iLBC.

| VoIP Settings    |                              |
|------------------|------------------------------|
| Voice Setting    |                              |
| Codec Priority 1 | G.723 💙                      |
| Codec Priority 2 | G.729 💌                      |
| Codec Priority 3 | G.711/Ulaw 🔽                 |
| Codec Priority 4 | G.711/Alaw 💙                 |
| Codec Priority 5 | G.726(16Kbps) 💙              |
| Codec Priority 6 | G.726(24Kbps) 💙              |
| Codec Priority 7 | G.726(32Kbps) 💙              |
| Codec Priority 8 | G.726(40Kbps) 💙              |
| Codec Priority 9 | ilbc 💌                       |
| G.723 Rate       | 6.3 Kbps 💙 (default:6.3KBps) |
| iLBC mode        | 30 msec. 💌 (default:30)      |
| Packet Length    | 20 msec. 🛩 (default:20)      |

| Codec Priority 1~9 | The Codec is used to compress the voice signal into data packets. Each Codec has different bandwidth requirement. There are 9 kinds of codec. To determine the priority, selects one codec algorithm from the pull-down menus individually. |
|--------------------|----------------------------------------------------------------------------------------------------|
| G.723 Rate         | This defines the encoding rate for G723 Codec, default is 6.3Kbps Rate                                                                                                    |
| ILBC Mode          | RTP Payload length. Select a length from the pull-down menu, default setting is 30 m-sec                                                                                                    |
| Packet Length      | RTP payload length. Selects a length from the pull-down menu, default setting is 20 m-sec                                                                                                    |

#### **Voice Active Detector**

It is used in speech encoding software to determine if the voice being encoded is human speech or background noise. There are three type of silence suppression: NO CNG, Only G.711 Annex II type, and Codec Specific CN.

| Port 1                |                    |   |
|-----------------------|--------------------|---|
| Voice Active Detector | Disabled           | ~ |
|                       | (default:disabled) |   |

#### Echo Canceller

The echo canceller literally removes your voice from the returning audio stream without removing the audio coming from your caller.

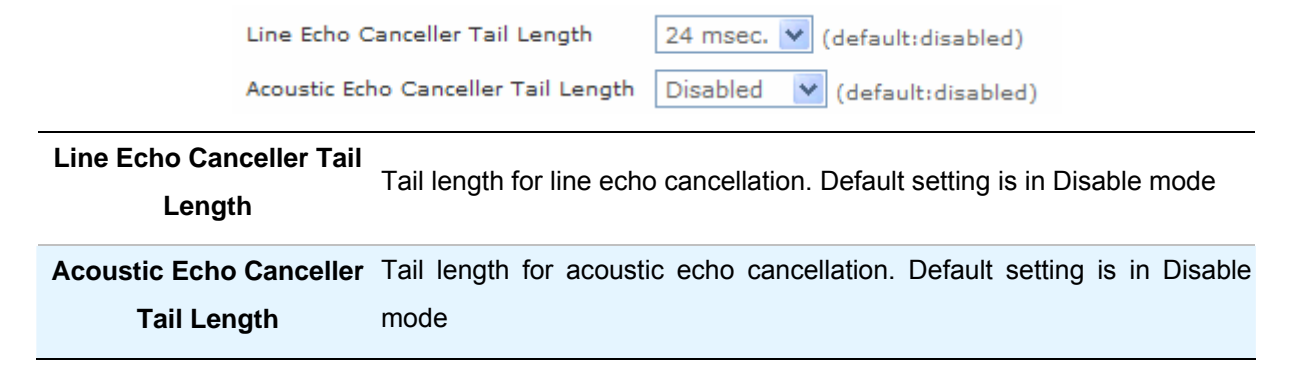

#### **Gain Control Level**

You can adjust the FXO Tx/Rx Gain Control level, range from 0db to 30db. The "gain" means increase in the power of electrical signal, measures by decibel.

Automatic Gain Control Tx / Rx Level : Automatic voice gain control for transmitting. Default setting is in Disable mode.

| Automatic Gain Control Tx Level | Disabled 🗸 | (default:disabled) |
|---------------------------------|------------|--------------------|
| Automatic Gain Control Rx Level | Disabled 🗸 | (default:disabled) |

#### **DTMF Method**

After the VoIP call is connected, when you dial a digit, this digit is sent to the other side by DTMF tone. There are two methods of sending the DTMF tone, In-band and Out-band. Choose "In-band" will send the DTMF tone in voice packet. Choose "Out-band" will send the DTMF tone as a RTP payload signal. Sending DTMF tone as a signal could tolerate more packet loss caused by the network. If this selection is enabled, the DTMF tone will be sent as a signal.

| DTMF Method                             | In-band pass through mode 🛛                                                             |
|-----------------------------------------|-----------------------------------------------------------------------------------------|
| Outband 2833 Payload Type Value In<br>O | n-band pass through mode<br>n-band PCMU mode<br>n-band PCMA mode<br>Dut-band 2833 relay |

Select the DTMF relay method, default setting is In-band pass through mode.

| For RFC-2833, that is, sending the DTMF tone as a RTP payload signal.<br>The Out-of-band signaling has the following meanings:1.Signaling that uses a portion of the channel bandwidth provided by<br>the transmission medium, e.g., the carrier channel, which portion<br>is above the highest frequency used by, and is denied to, the<br>speech or intelligence path by filters2.Signaling via a different channel (either FDM or TDM) from that<br>used for the primary information transfer | In-band  | For voice data. The In-band signaling is the sending of metadata and control information in the same channel used for data. There are three type of mode can be selected: In-band pass through mode, In-band PCMU mode, and In-band PCMA mode                                                                                                    |
|----------------------------------------------------------------------------------------------------|----------|----------------------------------------------------------------------------------------------------|
|                                                                                                    | Out-band | <ul> <li>For RFC-2833, that is, sending the DTMF tone as a RTP payload signal.</li> <li>The Out-of-band signaling has the following meanings: <ol> <li>Signaling that uses a portion of the channel bandwidth provided by the transmission medium, e.g., the carrier channel, which portion is above the highest frequency used by, and is denied to, the speech or intelligence path by filters</li> <li>Signaling via a different channel (either FDM or TDM) from that used for the primary information transfer</li> </ol> </li> </ul> |

Note Note

Out-of-band signaling results in a lowered high-frequency cutoff of the effective available bandwidth.

#### **RTP (Real-time Transport Protocol)**

RTP provides end-to-end network transport functions suitable for applications transmitting real-time data, such as audio, video or simulation data, over multicast or unicast network services. RTP does not address resource reservation and does not guarantee quality-of-service for real-time services. The data transport is augmented by a control protocol (RTCP) to allow monitoring of the data delivery in a manner scalable to large multicast networks, and to provide minimal control and identification functionality. RTP and RTCP are designed to be independent of the underlying transport and network layers. The protocol supports the use of RTP-level translators and mixers.

| RTP Timeout                | 25 | second (1100, default:25) |
|----------------------------|----|---------------------------|
| RTP Packet Lost Percentage | 30 | % (0100, default:30)      |
| Maximum ICMP Unreachable   | 10 | (01000, default:10)       |

| RTP Timeout     | Disconnect a call after not receiving RTP packet for this time value.<br>Assigns the time value from 1 to 100, default setting is 25 seconds |
|-----------------|----------------------------------------------------------------------------------------------------|
| RTF Packet Lost | Allowable the maximum percentage of RTP packet loss. Assigns the                                                                             |
| Percentage      | percentage from 0 to 100, default setting is 20%                                                                                             |
|                 | Allowable the maximum number of consecutive ICMP destination                                                                                 |
|                 | unreachable responses. ICMP differs in purpose from TCP and UDP in                                                                           |
| Maximum ICMP    | that it is usually not used directly by user network applications. One                                                                       |
| Unreachable     | exception is the ping tool, which sends ICMP Echo Request messages to                                                                        |
|                 | determine whether a host is reachable and how long packets take to get to                                                                    |
|                 | and from that host. Assigns a number from 10 to 100, default setting is 10                                                                   |

#### **Call Service**

#### **Call Waiting**

It is a feature on telephone network. If a calling party places a call to a called party which is otherwise engaged, and the called party has the call waiting feature enabled, the called party is able to suspend the current telephone call and switch to the new incoming call, and can then negotiate with the new or the current caller an appropriate time to ring back if the message is important, or to quickly handle a separate incoming call.

| Call Waiting             | Enable (default: | enabled)                    |
|--------------------------|------------------|-----------------------------|
| Call Waiting Timeout     | 30               | seconds (10100, default:30) |
| Atended Transfer Timeout | 32               | seconds (532, default:32)   |

Call Waiting The default setting is Enable mode

| Call Waiting Timeout         | Assigns the time interval from 10 to 100. Default setting is 30 seconds  |
|------------------------------|--------------------------------------------------------------------------|
| Attended Transfer<br>Timeout | Assigns the time interval from 10 to 100. Default setting is 30 seconds. |

#### **Call Transfer Option**

The Call Transfer Option feature which can enables a user to relocate an existing call to another telephone or attendants console by using the transfer button then dialing the required location. The transferred call is either announced or unannounced.

| Port 1               |                                                                             |
|----------------------|-----------------------------------------------------------------------------|
| Call Transfer Option | Allowed 🗸                                                                   |
|                      |                                                                             |
|                      | Indicates whether the remote end is allowed to transfer the call to a third |
| Call Transfer Option | party. There are three type, Restricted, Allowed, and User Invocation       |
|                      | Required. The default setting is in Allowed mode.                           |

#### **Call Forward Option**

The Call Forwarding Option is a feature on telephone network that allow an incoming call to a called party which would be otherwise unavailable to be redirected to a mobile telephone or other telephone number where the desired called party is situated.

| Call Forward Option              | Indicates whether the remote end is allowed to forward the call to a third party. There are three type, Restricted, Allowed, and User Invocation Required. The default setting is in Allowed mode                     |
|----------------------------------|----------------------------------------------------------------------------------------------------|
| Call Forward on Busy URI         | Assigns a phone number. When the port is busy, the incoming call will be redirected to the specified phone number                                                                                                    |
| Call Forward on No<br>Answer URI | Assigns a phone number. When the port is no answer, the incoming call will be redirected to the specified phone number                                                                                                |
| Call Forward Always URI          | Assigns a phone number; if you want all incoming calls of the port always be redirected                                                                                                    |
| Do Not disturb                   | Enable/Disable the do not disturb, default setting is disabled                                                                                                    |
| Auto Answer                      | Enable/Disable the auto answer, default setting is disabled                                                                                                    |
| Auto Answer Timeout              | When the phone is ring a long time (180 seconds), the incoming call will timeout and redirected to the specified phone number which is fill in "Call Forward on <b>No Answer</b> URI". Default setting is 180 seconds |

| Call Forward Option              | Allowed 💙            |                             |
|----------------------------------|----------------------|-----------------------------|
| Call Forward on Busy URI         |                      |                             |
| Call Forward on NoAnswer URI     |                      |                             |
| Call Forward Always URI          |                      |                             |
| Call Forward on NoAnswer Timeout | 30                   | seconds (1300, default:30)  |
| Do Not disturb                   | Enable (default: dis | abled)                      |
| Auto Answer                      | Enable (default: dis | abled)                      |
| Auto Answer Timeout              | 180 se               | econds (10300, default:180) |

**Hot line** : Enable / Disable, default setting is disable, this service allows you to make a call to a pre-programmed number by only lifting the handset.

Hot Line

Enable (default: disabled)

#### **FXS Port Setting**

FXS (Foreign Exchange Station) is the interface on a VoIP device for connecting directly to telephones, fax MAChines, or similar device and supplies ring, voltage, and dial tone.

Dial Pulse Type : This field defines the number of pulse per second. There are 2 selections,

**10 PPS** - Represents as a series of audible clicks of 16.66 ms duration with silence duration of 33.33 ms.

20 PPS - Represents as a series of audible clicks of 33.33 ms duration with silence duration of 66.66 ms.

**Note** These values apply to the Japanese Network for which the algorithm was developed.

| These alight seconds are alig | الاحتجاب والمعارية المعتم المعتقان |                         |                            |
|-------------------------------|------------------------------------|-------------------------|----------------------------|
| These click sounds are did    | difized and subsequenti            | v analyzed to determine | the didit that was dialed. |
|                               |                                    |                         |                            |

| FXS Reverse           | A specific signal indicating the status of the conversation                                                                                                    |
|-----------------------|----------------------------------------------------------------------------------------------------|
| Tone Setting          | Adjust the tone frequency according to each country. Select a country from the pull-down menu                                                                                                    |
| Caller ID Type        | The Caller ID normal display the number, system date, and time on system<br>phone screen of the incoming call. The DTMF is the general type for using.<br>Select a type from the pull-down menu. Default setting is Disabled |
| Caller ID Power Level | Assigns the Caller ID Power Lever from 0 to 100. Default setting is 20 m-secs                                                                                                    |

| Caller ID Display                   | There are two types to display the caller information on the screen. Before<br>Ring, the caller id information is displayed before first ring. After Ring, the<br>caller id information is displayed between first ring and second ring. Default<br>setting is Before Ring |
|-------------------------------------|----------------------------------------------------------------------------------------------------|
| Caller ID Type 1 Alerting<br>Signal | Type 1 alerting signal is used to detect CID when □device is ON-HOOK.<br>Default setting is No Alert                                                                                                    |
| Caller ID Type 2 Alerting<br>Signal | Type 2 alerting signal is used to detect CID when device is OFF-HOOK.<br>Default setting is No Alert                                                                                                    |
| Hook Flash Detect                   | Hook-flash indicates the condition when a request for voice conference<br>and is recognized as a quick off-hook/on-hook/off-hook cycle. Assign a<br>time interval for Hook-flash detection from 100 to 2000; default setting is<br>300 m-secs                              |
| Voice Tx Level                      | Sets a specific sound intensity for transmitting sound. Select a level from 1 to 8, default setting is 6. Table1 lists the receive/transmit voice gain value for reference. The "gain" means increase in the power of electrical signal, measures by decibel               |
| Voice Rx Level                      | Sets a specific sound intensity for receiving sound. Select a level from 1 to 8, default setting is 6. Table 1 lists the receive/transmit voice gain value for reference. The "gain" means increase in the power of electrical signal, measures by decibel                 |

#### Table 1 Receive/Transmit Voice Gain Value

| Level | Decibel               |  |  |
|-------|-----------------------|--|--|
| 1     | -24db                 |  |  |
| 2     | -18db                 |  |  |
| 3     | -12db                 |  |  |
| 4     | -6db                  |  |  |
| 5     | -2.5db                |  |  |
| 6     | 0db (default setting) |  |  |
| 7     | 3.5db                 |  |  |
| 8     | 6db                   |  |  |

#### **FAX Setting**

The T.38 FAX procedure is used for the changeover from VoIP to fax mode during a call. The SIP will establish a normal VoIP call using INVITEs with SDP field to support T.38 detail.

| /oIP Settings      |                            |
|--------------------|----------------------------|
| • FAX Setting      |                            |
| Line 1 T.38 Option | Voice                      |
|                    | Voice                      |
|                    | T.38 FAX Relay             |
|                    | Voice and T.38 FAX Relay   |
|                    | Voice and FAX Pass Through |
|                    |                            |

T.38 Option : Select an option from the pull-down menu. Default setting is Voice.

#### **General Dialing Setting**

**Inter-digit Timeout:** If no other number is being dialed within this interval, the Telephony WATA will terminate this call. Assign the time interval from 1 to 20, default setting is 4 seconds.

**First-digit Timeout:** If you pick up the phone without dialing any number within this period of time, the tone will be changed to busy tone. Assign the time interval from 1 to 60, default setting is 16 seconds.

Feature Invocation Key: Key to invocate the other features. The setting is FlashHook key.

**Transfer Key:** Keys to be pressed to initiate a call transfer. This is activated when HOLD/FLASH-HOOK is pressed on a call. The default setting is **\*#**.

New Call Key: Keys to be pressed to initiate a new call. The default setting is \*\*.

**Three Way Conference Key:** Keys to be pressed to initiate a 3-way conference call. The default setting is **\*3**.

Hold Call Key: Keys to be pressed will be holding a call. The default setting is \*1.

Send # : Enable/Disable, Default is Enable. Speed dial, after final dial don't need wait inter-digit time.

#### **Phone Book**

URI (Uniform Resource Identifier) Phone Book lets you define a button or a set of buttons to link to a specific number defined in URI Phone Book.

Speed Dial: Select the speed dial shortcut to use from #1 to #9.Phone Number: Enter the international number to dial.Note: Note descriptions for the Phone member.

#### URI Phone Book

| SpeedDial | Phone Number | Note | Action        |
|-----------|--------------|------|---------------|
| -None- 💌  |              |      | Insert Change |

#### **Dialing Plan (Outgoing Mode)**

The "**Dialing plan**" needs setting when the users use the method of Peer-to-Peer SIP VoIP call or SIP Proxy Server Mode. The SIP Dialing Plan has two kinds of directions: Outgoing (call out).

#### **Dial Plan (Outgoing):**

Peer-to-Peer Call Mode Registering to SIP Proxy Server Mode

Note Press RESET in the "Dial Plan Configurations (Outgoing)" setting Maximum Entries: 30

Outbound number : is the leading digits of the call out dialing number.

**Length of Number** : has two text fields need filled: "Min Length" and "Max Length" is the min/max allowed length you can dial.

Delete Length : is the number of digits that will be stripped from beginning of the dialed number.

Add Digit Number : is the digits that will be added to the beginning of the dialed number.

**Destination IP Address / Domain Name** : is the IP address / Domain Name of the destination WATA (Gateway) that owns this phone number.

**Destination Port**: is port of the destination WATA (Gateway) use.(Default is 5060)

Dialing Plan

| Phone NO. | Length of NO. | Delete Length | Prefix NO. | Dest. IP/DNS | Port | Action           |
|-----------|---------------|---------------|------------|--------------|------|------------------|
|           | □ ~ □         |               |            |              |      | Insert<br>Change |

#### Example\_1

#### VoIP Settings

• Dialing Plan

| Phone NO. | Length of NO. | Delete Length | Prefix NO. | Dest. IP/DNS   | Port | Action |
|-----------|---------------|---------------|------------|----------------|------|--------|
|           |               |               | []         |                |      | Insert |
|           |               |               |            |                |      |        |
| 0.0       | 0 15          |               |            | 210 66 155 70  | 5000 | Edit   |
| 08x       | 2~15          |               |            | 210.66.155.70  | 2060 | Delete |
| 07        | 0 15          |               |            |                | 5000 | Edit   |
| 07X       | 2 ~ 15        |               |            | apc.gyndns.org | 2060 | Delete |

1.08x leading call out, call to Destination IP address: 210.66.155.70

2.07x leading call out, call to Destination Domain Name: abc.dyndns.org

#### Example\_2

#### **VoIP Settings**

Dialing Plan

| Phone NO. | Length of NO. | Delete Length | Prefix NO. | Dest. IP/DNS   | Port | Action           |
|-----------|---------------|---------------|------------|----------------|------|------------------|
|           | ~             |               |            |                |      | Insert<br>Change |
| 100       | 3 ~ 3         |               | 0849103078 | 210.66.155.70  | 5060 | Edit<br>Delete   |
| 101       | 3 ~ 3         |               | 0849103077 | abc.dyndns.org | 5060 | Edit<br>Delete   |

1. If user dial "100",

ATA automatically dial "0849103078" to Destination IP address 210.66.155.70

2. If user dial "101",

ATA automatically dial "0849103077" to Destination IP address abc.dyndns.org

#### Example\_3

1. Registered ITSP SIP server (WWW.ITSP.COM)

#### Line Status

- Gateway Status
   FXS Port 1 ONHOOK
- SIP Status

Port 1 SIP Registered Status REGISTERED

#### VoIP Settings

Dialing Plan

| Phone NO. | Length of NO. | Delete Length | Prefix NO. | Dest. IP/DNS | Port | Action           |
|-----------|---------------|---------------|------------|--------------|------|------------------|
|           | ~             |               |            |              |      | Insert<br>Change |
| 5733113   | 7 ~ 7         |               | 03         | WWW.ITSP.COM | 5060 | Edit<br>Delete   |

1. If user dial "5733113",

ATA automatically dial "035733113" to ITSP IP address WWW.ITSP.COM.

#### **Call Screen**

Call Screen allows you to block incoming or block outgoing calls from international number.

| PLANET W                                                 | i-Fi AT | A Config    | guration                                                 |                        |               |                            |
|----------------------------------------------------------|---------|-------------|----------------------------------------------------------|------------------------|---------------|----------------------------|
| Information                                              | Wizar   | d Setup     | Advanced Setu                                            | Management             | Save & Logout |                            |
|                                                          |         |             | Network settings<br>SIP settings<br><b>VoIP settings</b> |                        |               | Networking & Communication |
| Voice Setting<br>Call Service<br>FXS Port<br>FAX Setting |         | VoIP Se     | ttings                                                   |                        |               |                            |
| General Dialing S<br>Phone Book<br>Dialing Plan          | etting  | Line        | 1                                                        |                        |               |                            |
| Call Screen                                              |         |             | Incoming                                                 |                        |               |                            |
| Q05 Setting                                              |         | 1           | Rej                                                      | ject Incoming Phone Ni | umber         | Action                     |
|                                                          |         | 1<br>1<br>1 |                                                          |                        |               | Insert Change              |
|                                                          |         | 1           | •Outgoing                                                |                        |               |                            |
|                                                          |         | 1           | Rej                                                      | ect Outgoing Phone Nu  | ımber         | Action                     |
| C. T.                                                    |         |             |                                                          |                        |               | Insert Change              |
|                                                          |         |             |                                                          |                        |               |                            |

Reject Incoming Phone Number : . Create and maintain a list of numbers to be screened.

Incoming calls from the "screened callers" list will be blocked.

**Reject Outgoing Phone Number**: Create and maintain a list of numbers to be screened.

Reject Outgoing Phone number from local user dial number.

#### **QoS Setting**

The QoS (Quality of Service) is to guarantee that the Voice and Data should be transmitting at the same time and Data couldn't influence the Voice quality. When ToS bits is enabled, it will guarantee the Voice have the first priority pass through the ToS enable devices.

| QoS Setting        |   |           |
|--------------------|---|-----------|
| SIP ToS / DiffServ | 0 | (0×00×ff) |
| RTP ToS / DiffServ | 0 | (0×00×ff) |

SIP ToS/Diffserv : Set to value RTP ToS/Diffserv : Set to value

| ToS=0x10 | low delay        |
|----------|------------------|
| ToS=0x08 | high throughput  |
| ToS=0x04 | high reliability |
| ToS=0x02 | ECT bit set      |
| ToS=0x01 | CE bit set       |

or set multiple bits, such as: (ToS=0x18) To set both low delay and high throughput.

## Information

- System Information
- Line Status

#### **System Information**

Click System Information to display system status, WAN type, LAN type and WLAN type. This page displays the current information for the device. It will display the LAN, WAN, WLAN (Status / Wireless Mode / Remote AP SSID / RSSI / MAC Address / Channel / Name (SSID) / Security Mode) and system firmware information. This page will display different information for you, according your WAN setting (Static IP, DHCP, or PPPoE).

| System Informal<br>ine Status<br>Call Detail Record | tion System | n Information       |                      |          | Networking & Communication |
|-----------------------------------------------------|-------------|---------------------|----------------------|----------|----------------------------|
| System Informai<br>ine Status<br>Call Detail Record | tion Syster | n Information       |                      |          |                            |
|                                                     | • 5         |                     |                      |          |                            |
|                                                     |             | ystem               |                      |          |                            |
|                                                     |             | Iodel               | 1FXS+1PSTN           |          |                            |
|                                                     |             | irmware Version     | Planet-WATA-1.0.5 bu | ild-015  |                            |
|                                                     |             | lost Name           | SIP.ATA              |          |                            |
|                                                     |             | Date & Time         | Wed Jul 18 17:06:49  | CST 2007 |                            |
|                                                     | 1           | ife Time            | 5 min(s)1 sec(s)     |          |                            |
|                                                     |             | lode                | NAT                  |          |                            |
|                                                     | • V         | VAN                 |                      |          |                            |
|                                                     | Ň           | VAN Type            | Static IP            |          |                            |
|                                                     |             | IAC Address         | 00:0F:FD:47:00:0A    |          |                            |
|                                                     | 1           | P Address           | 192.168.1.161        |          |                            |
|                                                     | 5           | Subnet Mask         | 255.255.255.0        |          |                            |
|                                                     |             | Default Gateway     | 192.168.1.1          |          |                            |
|                                                     |             | ито                 | 1500                 |          |                            |
|                                                     |             | DNS 1 (Primary)     | 168.95.1.1           |          |                            |
|                                                     | E           | ONS 2 (Secondary)   | 168.95.192.1         |          |                            |
|                                                     | • L         | AN                  |                      |          |                            |
|                                                     |             | IAC Address         | 00:0F:FD:47:00:08    |          |                            |
|                                                     | 1           | P Address           | 192.168.0.161        |          |                            |
|                                                     | 5           | Subnet Mask         | 255.255.255.0        |          |                            |
|                                                     |             | HCP Server Function | Enabled              |          |                            |
|                                                     | • V         | VLAN                |                      |          |                            |
| A DEC                                               | -           | Status              | Enabled              |          |                            |
| 23                                                  |             | Iode                | AP Only              |          |                            |
|                                                     |             | IAC Address         | 00:0F:FD:47:00:08    |          |                            |
|                                                     |             | lame (SSID)         | SIP_ATA              |          |                            |
| - and -                                             |             | Channel             | 6                    |          |                            |
| Red I                                               | s           | Security Mode :     | WEP                  |          |                            |

This system information page is "AP Mode".

| Information              | Wizard Setup | Advanced Setup      | Management             | Save & Logout |                            |
|--------------------------|--------------|---------------------|------------------------|---------------|----------------------------|
|                          |              |                     |                        |               | Networking & Communication |
| ystem Information Status | ation System | Information         |                        |               |                            |
|                          | • Sy         | stem                |                        |               |                            |
|                          | Mo           | del                 | 1FXS+1PSTN             |               |                            |
|                          | Fir          | mware Version       | Planet-WATA-1.0.5 buil | d-015         |                            |
|                          | Ho           | st Name             | SIP.ATA                |               |                            |
|                          | Da           | te & Time           | Wed Jul 18 17:20:44 C  | ST 2007       |                            |
|                          | Lif          | e Time              | 1 min(s)33 sec(s)      |               |                            |
|                          | Mo           | de                  | NAT                    |               |                            |
|                          | • W.         | AN (Wireless Clien  | t)                     |               |                            |
|                          | w            | AN Type             | DHCP                   |               |                            |
|                          | MA           | C Address           | 00:0F:FD:47:00:09      |               |                            |
|                          | IP           | Address             | 192.168.99.206         |               |                            |
|                          | Su           | bnet Mask           | 255.255.255.0          |               |                            |
|                          | М            | U I                 | 1500                   |               |                            |
|                          | DN           | S 1 (Primary)       | 168.95.1.1             |               |                            |
|                          | DN           | S 2 (Secondary)     | 168.95.192.1           |               |                            |
|                          | • LA         | N                   |                        |               |                            |
|                          | MA           | C Address           | 00:0F:FD:47:00:08      |               |                            |
|                          | IP           | Address             | 192.168.0.161          |               |                            |
|                          | Su           | bnet Mask           | 255.255.255.0          |               |                            |
|                          | DH           | ICP Server Function | Enabled                |               |                            |
|                          | • W          | AN                  |                        |               |                            |
|                          | St           | atus                | Enabled                |               |                            |
|                          | Mo           | de                  | APClient               |               |                            |
| (Repart                  | Re           | mote AP             | WAP-4035               |               |                            |
| C. S.                    | RS           | SI                  | -60 <sup>Q</sup>       |               |                            |
| 12 miles                 | MA           | C Address           | 00:0F:FD:47:00:08      |               |                            |
| 1                        | Na Na        | me (SSID)           | SIP_ATA                |               |                            |
| - INT                    | CH           | annel               | 6                      |               |                            |
| Ferr                     | Se Se        | curity Mode :       | WEP                    |               |                            |

This system information page is "WISP & AP" Mode

| Information       | Wiza        | rd Setup | Advanced Setu      | ip Mana     | agement      | Save & Logout |  |
|-------------------|-------------|----------|--------------------|-------------|--------------|---------------|--|
|                   |             |          |                    |             | - <u>9</u>   |               |  |
|                   |             |          |                    |             |              |               |  |
| System Inform     | ation       | System   | Information        |             |              |               |  |
| Call Detail Recon | u           | • Sy     | stem               |             |              |               |  |
|                   |             | Мо       | del                | 1FXS+1PST   | N            |               |  |
|                   |             | Fin      | mware Version      | Planet-WAT  | A-1.0.5 buil | d-015         |  |
|                   |             | Но       | st Name            | SIP.ATA     |              |               |  |
|                   |             | Da       | te & Time          | Wed Jul 18  | 17:11:35 C   | ST 2007       |  |
|                   |             | Life     | e Time             | 1 min(s)6 s | ec(s)        |               |  |
|                   |             | Mo       | de                 | NAT         |              |               |  |
|                   |             | • W/     | AN (Wireless Clie  | ent)        |              |               |  |
|                   |             | W        | N Type             | DHCP        |              |               |  |
|                   |             | MA       | C Address          | 00:0F:FD:47 | 7:00:08      |               |  |
|                   |             | IP       | Address            | 192.168.99  | .200         |               |  |
|                   |             | Su       | bnet Mask          | 255.255.25  | 5.0          |               |  |
|                   |             | De       | fault Gateway      | 192.168.99  | 1            |               |  |
|                   |             | МТ       | υ                  | 1500        |              |               |  |
|                   |             | DN       | S 1 (Primary)      | 168.95.1.1  |              |               |  |
|                   |             | DN       | S 2 (Secondary)    | 168.95.192. | .1           |               |  |
|                   |             | • LA     | N                  |             |              |               |  |
|                   |             | МА       | C Address          | 00:0F:FD:47 | 7:00:0A      |               |  |
|                   |             | IP       | Address            | 192.168.0.1 | 61           |               |  |
|                   |             | Su       | bnet Mask          | 255.255.25  | 5.0          |               |  |
|                   |             | DH       | CP Server Function | Enabled     |              |               |  |
|                   |             | • WI     | AN                 |             |              |               |  |
|                   |             | Sta      | atus               | Enabled     |              |               |  |
| (A)Par            |             | Mo       | de                 | AC Only     |              |               |  |
| C. T.             |             | Re       | mote AP            | WAP-4035    |              |               |  |
|                   |             | RS       | SI                 | -34 🔍       |              |               |  |
|                   | 2           | МА       | C Address          | 00:0F:FD:47 | 7:00:08      |               |  |
| 100               |             | Ch       | annel              | 6           |              |               |  |
| The               | 199         | Se       | curity Mode :      | WEP         |              |               |  |
| 1 Ser             | 10          | 7        |                    |             |              |               |  |
| S. 1              | 1           |          |                    |             |              |               |  |
|                   | 1. 1. 1. 1. |          |                    |             |              |               |  |

This system information page is "AP-Client" Mode.

#### **Line Status**

This window displays the FXS ports and SIP registered status. Click on Refresh button to retrieve the status.

#### Line Status

Gateway Status

ONHOOK

SIP Status

FXS Port 1

Port 1 SIP Registered Status REGISTERED

## Management

- Administrator Account
- Date/Time
- PING Test
- Save/Restore
- Factory Default
- Firmware Update
- Auto Provision
- Check Network Alive
- Device

#### **Administrator Account**

The administrator account can access the management interface through the web browser. Only the administrator account has the ability to change account password.

| PLANET Wi-Fi A                                                                                                    | TA Configuration                                                    |                                         |               |                                      |
|----------------------------------------------------------------------------------------------------|---------------------------------------------------------------------|-----------------------------------------|---------------|--------------------------------------|
| Information Wiz                                                                                                    | ard Setup Advance                                                   | d Setup Management                      | Save & Logout | PLANET<br>Networking & Communication |
| Administrator Accoun<br>Date/Time<br>Ping Test<br>Save / Restore<br>Factory Default<br>Firmware Update<br>Auto Provision<br>Check Network Alive | Management<br>• Administrator<br>Administrator N<br>Administrator P | Account ame root                        |               |                                      |
|                                                                                                    | Confirm Passwo<br>• Remote Admin<br>Remote admini                   | ord •••••<br>nistration stration I Enat | ple           |                                      |
|                                                                                                    | Http port for rei                                                   | stration only from IP 0.0.0.0           | ubmit         |                                      |

| Administrator Name                    | Assign a name to represent the administrator account. Maximum 16 characters. Legal characters can be the upper letter "A" to "Z", lower letter "a" to "z", digit number "0" to "9" and an underscore sign; "_". The administrator name is case-sensitive. Note: the "blank" character is an illegal character                                |
|---------------------------------------|----------------------------------------------------------------------------------------------------|
| Administrator Password                | Assign the administrator password. Maximum 16 characters and minimum 6 characters. Mix the characters with the digits. Legal characters can be the upper letter "A" to "Z", lower letter "a" to "z", digit number "0" to "9" and an underscore sign"_". The password is case-sensitive. Note: the "blank" character is an illegal character. |
| Confirm Password                      | Enter the administrator password again. Remote Administrator allows the device to be configured through the WAN port from the Internet using a web browser. A username and password is still required to access the browser-based management interface                                                                                       |
| Remote Administration                 | Enable/Disable to access from remote site. Default setting is "Disable"                                                                                                    |
| Http port for remote                  | If you allowed the access from the remote site, assign the http port used to access the ATA. Default port number is "8888"                                                                                                    |
| Remote administration<br>only from IP | Internet IP address of the computer that has access to the ATA. Assign the legal IP address                                                                                                    |

## Example:

http://x.x.x.x8080 where as x.x.x.x is the WAN IP address and 8080 is the port used for the Web-Management interface.

## Date/Time

Manual Time Setting : Set up the time manually.

## Management

| • | Date/Time          |                                          |
|---|--------------------|------------------------------------------|
|   | Date Time Set By   | Manual Time Setting                      |
|   | Time Zone          | (GMT+08:00) Beijing, Singapore, Taipei 💌 |
|   | Daylight Saving    |                                          |
|   | Date Value Setting | Year: 2007 💙 Month: 07 💙 Day: 17 💙       |
|   | Time Value Setting | Hour: 13 💙 Minute: 31 💙 Second: 29 💙     |

| NTP Time Server     | Protocol used to help match your system clock with an accurate time source. For example atomic clock or a server                                                                           |  |  |  |
|---------------------|----------------------------------------------------------------------------------------------------|--|--|--|
| Time Zone           | Choose your time zone, Default is (GMT+8:00) Beijing, Singapore, Taipei                                                                                                    |  |  |  |
| Daylight Saving     | Enable / Disable ,Default is Disable, time during which clocks are set one<br>hour ahead of local standard time; widely adopted during summer to<br>provide extra daylight in the evenings |  |  |  |
| NTP Update Interval | Default is 24 hours; This is used to select the frequency of. NTP updates                                                                                                    |  |  |  |
| NTP Server 1        | Default is "pool.ntp.org",NTP Server address                                                                                                    |  |  |  |
| NTP Server 2        | Default is empty                                                                                                    |  |  |  |
| Managemen           | Management                                                                                                    |  |  |  |

#### anay

| <ul> <li>Date/Time</li> </ul> |                      |                           |
|-------------------------------|----------------------|---------------------------|
| Date Time Set By              | O Manual Time Settin | g 💿 NTP Time Server       |
| Time Zone                     | (GMT+08:00) Beijing, | Singapore, Taipei 🛛 🔽     |
| Daylight Saving               |                      |                           |
| NTP Update Interval           | 24                   | hours (11000, default:24) |
| NTP Server 1                  | pool.ntp.org         | ]                         |
| NTP Server 2                  |                      | ]                         |

## **Ping Test**

This useful diagnostic utility can be used to check if a computer is on the Internet. It sends ping packets and listens for replies from the specific host. Enter in a host name or the IP address that you want to ping (Packet Internet Groper) and click Ping.

**Ping Destination** : Assign a legal IP address.

Example: www.yahoo.com or 216.115.108.245

| Management                   |      |
|------------------------------|------|
| • Ping Test                  |      |
| Ping Destination 192.168.1.1 | Ping |

#### Save/Restore

All settings can be saving to a local file. Or, you can upload a local file to restore as the device configuration for the Telephony WATA.

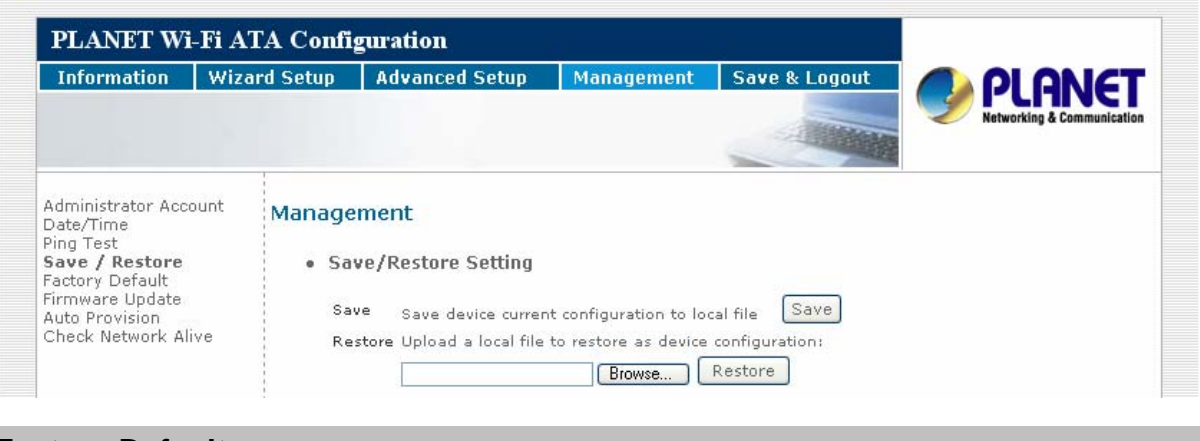

#### **Factory Default**

This function is used to restore all the parameters back to factory default setting. You can use the Save / Restore Setting (please refer to the section of "Save / Restore") to check the factory default configuration, after you click on the **Set** button.

#### Management

Factory Default Setting

Set device configuration to Factory default setting:

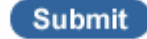

#### **Firmware Update**

You can upgrade the firmware of the device using this tool. Make sure that the firmware you want to use is saved on the local hard drive of your computer. Click on Browse to search the local hard drive for the firmware to be used for the update. Upgrading the firmware will not change any of your system settings but it is recommended that you save your system settings before doing a firmware upgrade.

| Information                                                          | Wizard Setup | Advanced Setup | Management | Save & Logout |                            |
|----------------------------------------------------------------------|--------------|----------------|------------|---------------|----------------------------|
|                                                                      |              |                |            |               | Networking & Communication |
| Administrator Acc<br>Date/Time<br>Ping Test                          | ount Firmw   | are Update     |            |               |                            |
| Save / Restore<br>Factory Default<br>Firmware Upda<br>Auto Provision | F            | rmware File    | Browse.    | Upload        |                            |

Firmware Name : Select that you want to upgrade Firmware version.

#### **Auto Provision**

Enable or disable the auto-provisioning feature. If enabled WATA will try to download the configuration files from the provisioning server.

**Execution Time** : Default 1 hour (1 to 10 hours), WATA will try to download the configuration files from the provisioning server.

Provision Server : Provision Server, default is empty.

| PLANET Wi-Fi ATA Configuration                                                                                                    |                        |                                                                                                |             |                      |                            |
|----------------------------------------------------------------------------------------------------|------------------------|------------------------------------------------------------------------------------------------|-------------|----------------------|----------------------------|
| Information Wiza                                                                                                    | rd Setup               | Advanced Setup                                                                                 | Management  | Save & Logout        | PLANET                     |
|                                                                                                    |                        |                                                                                                |             |                      | Networking & Communication |
| Administrator Account<br>Date/Time<br>Ping Test<br>Save / Restore<br>Factory Default<br>Firmware Update<br><b>Auto Provision</b><br>Check Network Alive | Manage<br>• Aut<br>Ena | ment<br>to Provision<br>ble 🗹 (default: Disable<br>Execution Time : each<br>Porvision Server : | ed)<br>of 1 | ♥ hour(s) .(default: | each 1 hour)               |
|                                                                                                    |                        | Su                                                                                             | ıbmit       |                      |                            |

#### **Check Network Alive**

Use the **Check Network Alive.** Net valid node checking security feature to allow or deny access to server processes from network clients with specified IP addresses.

Execution Time: 5 ~ 55 min, default 10min

Server 1 address : www.google.com

Server 2 address : 209.131.36.158

| PLANET Wi-Fi ATA Configuration                                                                                                    |               |                        |                                                                                                    |                                                    |                 |                                      |
|----------------------------------------------------------------------------------------------------|---------------|------------------------|----------------------------------------------------------------------------------------------------|----------------------------------------------------|-----------------|--------------------------------------|
| Information                                                                                                    | Wizar         | d Setup                | Advanced Setup                                                                                                    | Management                                         | Save & Logout   | PLANET<br>Networking & Communication |
| Administrator Acco<br>Date/Time<br>Ping Test<br>Save / Restore<br>Factory Default<br>Firmware Update<br>Auto Provision<br>Check Network / | ount<br>Alive | Manage<br>• Chi<br>Ena | ment<br>eck Network Alive.<br>ble V (default: Disable<br>Execution Time : ex<br>Server 1 address: W<br>Server 2 address: 2 | ed)<br>ach of 10<br>ww.google.com<br>09.131.36.158 | minute(s) .(del | ault: each of 10 minutes.)           |
|                                                                                                    |               |                        |                                                                                                    | Submit                                             |                 |                                      |

#### Save & Logout

In Save & Logout you can save the changes you have done. If you want to use new setting in the WATA, You have to click the Save button. After you click the Save button, the Phone Adapter will automatically restart and the new setting will effect.

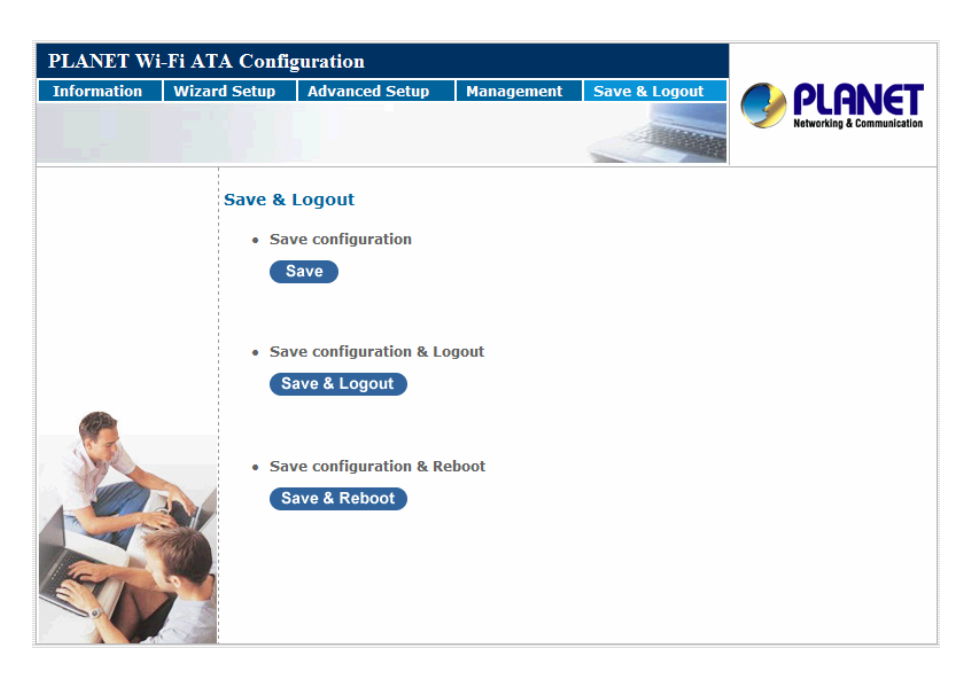

## **Save Configurations**

Save your WATA Setting after you setting finish.

Save configuation
 Save

#### Save Configuration & Logout

If you need to logout administrator right for web-access, please click the Logout link. The web system management interface will auto-logout with 1800 sec default value.

Save configuration & Logout
 Save & Logout

## Save Configuration & Reboot

If for any reason the device is not responding correctly, you may want to reboot the WATA system

Save configuration & Reboot

Save & Reboot

## Appendix A Voice Communication Samples

There are several ways to make calls to desired destination in WATA. In this section, we'll lead you step by step to establish your first voice communication via web browsers operations.

#### • WATA to WATA connection via IP address (Peer-to-Peer mode)

Assume there are two WATAs in the network the IP address are 172.16.0.1, 172.16.0.2 Analog telephone sets are connected to the phone (RJ-11) port of WATAs respectively

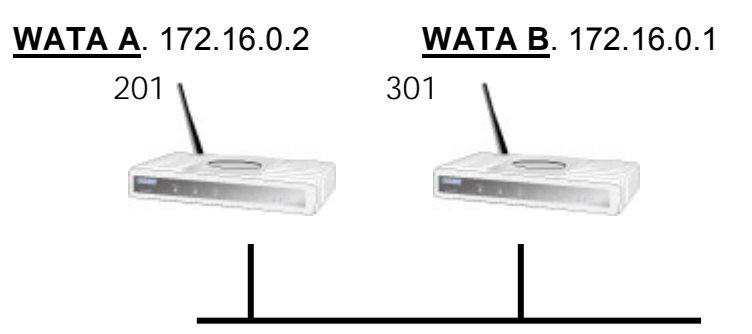

#### VoIP Settings

• Dialing Plan

WATA A : 172.16.0.2

| Phone NO. | Length of NO. | Delete Length | Prefix NO. | Dest. IP/DNS | Port | Action           |
|-----------|---------------|---------------|------------|--------------|------|------------------|
|           | ~             |               |            |              |      | Insert<br>Change |
| 301       | 3 ~ 3         |               |            | 172.16.0.1   | 5060 | Edit<br>Delete   |

#### VoIP Settings

## WATA B : 172.16.0.1

Dialing Plan

| Phone NO. | Length of NO. | Delete Length | Prefix NO. | Dest. IP/DNS | Port | Action           |
|-----------|---------------|---------------|------------|--------------|------|------------------|
|           | ~             |               |            |              |      | Insert<br>Change |
| 201       | 3 ~ 3         |               |            | 172.16.0.2   | 5060 | Edit<br>Delete   |

#### **Operation steps:**

Pick up the telephone on **WATA A**.

Press the keypad 301 shall be able to connect to the WATA B.

• Voice communication via IP PBX system (IPX-2000)

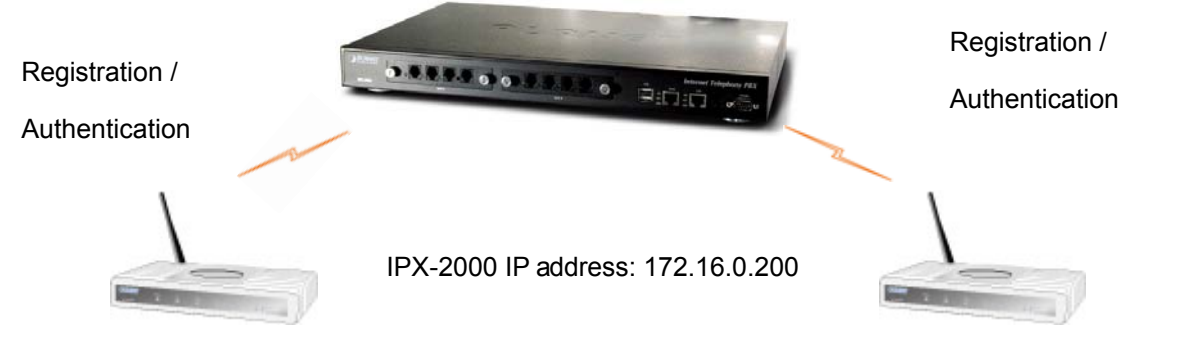

WATA <u>A</u>VIP-161W WAN IP address: 172.168.0.1 Line number: 1001 WATA <u>B</u> WAN IP address: 172.16.0.2 Line number: 2002

#### Device configurations on the WATA:

#### STEP 1:

Log in IPX-2000 and create two testing accounts/password: 1001/123 (for WATA A), and

2002/123 (for WATA <u>B</u>) for the voice calls.

#### STEP 2:

Please login WATA via web browser, browse to the **SIP Settings** menu and select the **Account Setting** menu. In the setting page, please insert the account/password information obtained from your service provider (in this sample, we're using PLANET IPX-2000 as the IP PBX system for SIP account, call authentications), and then the sample configuration

Screen is shown below:

#### SIP Settings

Account Setting

| Port 1                   |                            |  |  |  |  |
|--------------------------|----------------------------|--|--|--|--|
| User Name                | 1001                       |  |  |  |  |
| Display Name             | 1001                       |  |  |  |  |
| Authentication User Name | 1001                       |  |  |  |  |
| Authentication Password  | •••                        |  |  |  |  |
| Confirmed Password       | •••                        |  |  |  |  |
| MWI                      | Enable( default:Disabled ) |  |  |  |  |
| P-Asserted               | Enable (default:Disabled)  |  |  |  |  |

#### STEP 3:

Please browse **Server Setting** menu and insert the proxy server IP address (or domain name) information obtained from your service provider.

#### SIP Settings

| • | Server Setting                      |                                    |
|---|-------------------------------------|------------------------------------|
|   | Authentication Expired Time         | 900 seconds (6065535, default:900) |
|   | Use Outbound Proxy for All Messages | Enable Enable                      |
|   | Port 1                              |                                    |
|   | Register                            | Enable (default:enabled)           |
|   | Registrar Server Address            | 172.16.0.200                       |
|   | Registrar Server Port               | 5060 (1024-65535, default:5060)    |
|   | Proxy Address                       | 172.16.0.200                       |
|   | Proxy Port                          | 5060 (1024-65535, default 5060)    |
|   | Use Outbound Proxy                  | Enable                             |
|   | DNS SRV support                     | Enable (default:disabled)          |
|   |                                     |                                    |

#### STEP 4:

Repeat the same configuration steps on WATA  $\underline{B}$ , and check the machine registration status, make sure the registrations are completed.

#### Test the scenario:

To verify the VoIP communication, please

- 1) Pick up the telephone on WATA A
- 2) Press the keypad 2002 shall be able to connect to the WATA B
- 3) Then the telephone set in WATA B should ring.
- Please repeat the same dialing steps on <u>WATA B</u> to establish the first voice communication from <u>WATA A</u>

#### Make a three - way conference call

- 1) Make a call to the first party.
- 2) "Flash hook" to hold the call.
- 3) Dial " \*\* ", and then you will hear a dial tone.
- 4) Make the other call to the third party.
- 5) Dial " \*3 " to connect the two party calls for conferencing.

## Note Note

If you want to make a PSTN phone call, press the ``\*'' key to switch to PSTN mode.

## Appendix B Frequently Asked Questions List

#### Q: What is the default administrator password to login to the WATA? How to Login?

**A:** By default, default username is "root" and no password to login to the router. For security, you should modify the password to protect your gateway against hacker attacks. Default WAN port IP address is "172.16.0.1", LAN port IP address is "192.168.0.1". For modifying the default values please login into the Web User Interface, open the Bowser (IE/FireFox) and input IP address.

#### Q: I forgot the administrator password. What should I do?

**A:** Press the **Reset** button on the rear panel for over 5 seconds to reset all settings to default factory values. Then you can use the default Username/Password to Login Web UI.

#### Q: Why is it that I can ping to outside hosts, but not access Internet Web sites?

**A:** Check the DNS server settings on your PC. You should get the DNS servers settings from your ISP. If your PC is running a DHCP client, remove any DNS IP address setting as the router will assign the DNS settings to the DHCP-client-enabled PC.

# Q: What is the maximum number of IP addresses that the DHCP server of the WATA can assign to local PCs?

A: The built-in DHCP server can support 253 IP addresses for local network usage.

#### Q: Why can I call out by WATA?

**A:** Please look at the system information and line status pages check your WATA is registered to the SIP Proxy Server(ITSP), and check your Internet works fine. You must have a SIP account or know the other ATA/Gateway IP/Domain Name. Only then you can make a VoIP call.

#### Q: I can't use web Interface to setting WATA.

**A:** Please check your PC is connected to the WATA LAN port and that your PC and the WATA are in the same Subnet. If you PC is not in the same Subnet, you can't Login into the WATA Web interface. Else you let your WATA on Public Internet (Public IP address)

#### Q: Why does the one way talk happen?

**A:** Generally, one way talk happens when different codecs are used between the VoIP devices that are making the call. Please check the settings and make sure the same codec are used.

#### Q: Why can I call out when the WATA under the NAT?

**A:** Most VoIP products have NAT Pass through problems. With SIP, most of the NAT Pass through issues (about 80%) is solved. You can select STUN/Outbound Proxy/ Symmetric RTP to Pass through NAT, and then you don't set any other setting (DMZ/Virtual Server) by router side. If you use STUN/Outbound Proxy, you must have a STUN/Outbound Proxy Server to support. If they can't pass NAT, please open the DMZ/Virtual Server by Router/NAT/Firewall.

# Appendix C VIP-161W/VIP-161SW Specifications

| Product                            | Wireless Analog Telephone Adapter                                                                                                    |                                                            |  |  |  |
|------------------------------------|----------------------------------------------------------------------------------------------------|------------------------------------------------------------|--|--|--|
| Model                              | VIP-161W VIP-161SW                                                                                                    |                                                            |  |  |  |
| Hardware                           |                                                                                                    |                                                            |  |  |  |
| WLAN Standards                     | IEEE 802.11 b/g                                                                                                    |                                                            |  |  |  |
| Wireless Frequency<br>Range        | 2.4GHz ~ 2.4835 GHz                                                                                                    |                                                            |  |  |  |
| Security                           | 64/128 bit WEP data encryption, WPA, WPA/WPA2 mix mode, WPAPSK/WPA2                                                                                                    | WPA-PSK, WPA2, WPA2-PSK,<br>2PSK mix mode.                 |  |  |  |
| Operating Frequencies /<br>Channel | USA/Canada: 2.412 GHz – 2.426 GHz (<br>Europe: 2.412 GHz – 2.472 GHz (13 cha<br>Japan: 2.412 GHz – 2.477 GHz (14 cha                                                                                                    | 11 channels)<br>annels)<br>nnels)                          |  |  |  |
| Data Rate                          | 802.11b: CCK (11Mbps,5.5Mbps), DQP<br>802.11g: OFDM (54Mbps, 48Mbps, 36M<br>9Mbps, 6Mbps)                                                                                                    | SK (2Mbps), DBPSK (1Mbps)<br>Ibps, 24Mbps, 18Mbps, 12Mbps, |  |  |  |
| Wireless Signal Range*             | Indoors: Up to 230 ft (70 meters)<br>Outdoors: Up to 1050 ft (320 meters)                                                                                                    |                                                            |  |  |  |
| WAN                                | 1 x 10/100 Base-TX RJ-45 port                                                                                                    |                                                            |  |  |  |
| LAN                                | 1 x 10/100 Base-TX RJ-45 port                                                                                                    |                                                            |  |  |  |
| FXS (for telephone set connection) | 1 x RJ-11 connection                                                                                                    | 2 x RJ-11 connection                                       |  |  |  |
| Line                               | 1 x RJ-11 connection                                                                                                    | -                                                          |  |  |  |
| Protocols and Standard             |                                                                                                    |                                                            |  |  |  |
| Standard                           | SIP 2.0 (RFC3261)<br>SDP (RFC 2327)<br>Symmetric RTP<br>STUN (RFC 3489)<br>ENUM (RFC 2916)<br>RTP Payload for DTMF Digits (RFC2833)<br>Outbound Proxy Support                                                                                    |                                                            |  |  |  |
| Voice codec                        | G.711(A-law /µ-law), G.729 AB, G.723 (6.3 Kbps / 5.3Kbps), G.276 (16.24.32.40 Kbps)                                                                                                    |                                                            |  |  |  |
| Fax support**                      | T.38 (G.711 Fax pass-through)                                                                                                    |                                                            |  |  |  |
| Voice Standard                     | VAD (Voice Activity Detection)<br>CNG (Comfort Noise Generation)<br>G.165~2000: LEC (Line Echo Canceller)<br>Dynamic Jitter Buffer<br>In-band and out-of-band DTMF Relay (RFC 2833)<br>Caller ID Detection/Generation: DTMF, Bellcore, ETSI, NTT |                                                            |  |  |  |
| Protocols                          | SIP 2.0 (RFC-3261), TCP/IP, UDP/RTP/RTCP, HTTP, ICMP, ARP, DNS, DHCP, NTP/SNTP, PPP, PPPoE                                                                                                    |                                                            |  |  |  |
| Internet features                  | NAT router, DHCP server, Static routing, Virtual server, Virtual DMZ, Smart<br>QoS, IP ToS (IP Precedance) / DiffServ                                                                                                    |                                                            |  |  |  |
| Network and Configuration          | and Configuration                                                                                                    |                                                            |  |  |  |
| Access Mode                        | Static IP, PPPoE, DHCP                                                                                                    |                                                            |  |  |  |
| Management                         | Web-based graphical user interface                                                                                                    |                                                            |  |  |  |
| Dimension (W x D x H)              | 180 mm x 110 mm x 25 mm                                                                                                    |                                                            |  |  |  |
| Operating Environment              | 0~40 degree C, 10~90% humidity                                                                                                    |                                                            |  |  |  |
| Power Requirement                  | 12V DC                                                                                                    |                                                            |  |  |  |
| EMC/EMI                            | CE, FCC Part 15 Class B                                                                                                    |                                                            |  |  |  |